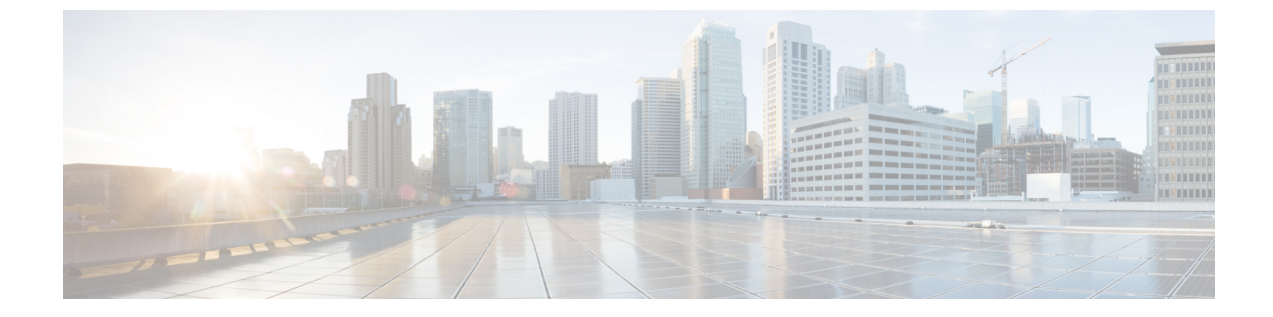

# エンドポイント ロケータ

- エンドポイントロケータ (1ページ)
- エンドポイントロケータの監視(23ページ)

# エンドポイント ロケータ

エンドポイントロケータ(EPL)機能により、データセンター内のエンドポイントをリアルタ イムで追跡できます。追跡には、エンドポイントのネットワークライフ履歴のトレースと、エ ンドポイントの追加、削除、移動などに関連する傾向へのインサイトの取得が含まれます。エ ンドポイントは少なくとも1つのIPアドレス[(IPv4および\またはIPv6) ((IPv4 and\or IPv6))] とMACアドレスをもつ任意のものです。Cisco DCNM リリース 11.3(1) から、EPL 機能は、 MAC専用エンドポイントを表示することもできます。デフォルトでは、MAC専用エンドポイ ントは表示されません。その意味で、エンドポイントは仮想マシン(VM)、コンテナー、ベ アメタル サーバー、サービスアプライアンスなどです。

### (

- ● EPLは、VXLAN BGP EVPN ファブリック展開で DCNM LAN ファブリック インス トール モードでのみサポートされます。VXLAN BGP EVPN ファブリックは、Easy ファブリック、EasyeBGP ファブリック、または外部ファブリック(管理モードまた はモニタ モード)として導入できます。EPL は、3 層のアクセス集約コア ベースの ネットワーク展開ではサポートされません。
  - EPLは、少なくとも1つのIPアドレス(IPv4またはIPv6)を持つエンドポイントを 表示します。Cisco DCNMリリース11.3(1)以降、EPLはMACのみのエンドポイント を表示することもできます。EPLの構成時に[MACのみのアドバタイズメントを処 理(Process MAC-Only Advertisements)]チェックボックスをオンにして、MACア ドレスのみを持つEVPNルートタイプ2アドバタイズメントの処理を有効にします。 L2VNI: MACは、このようなすべてのエンドポイントの一意のエンドポイントIDで す。EPLは、レイヤ3ゲートウェイがファイアウォール、ロードバランサ、または その他のノード上にあるレイヤ2のみのネットワーク展開でエンドポイントを追跡で きるようになりました。

EPL は、エンドポイント情報を追跡するために BGP の更新に依存します。したがって、通常 は DCNM これらの更新を取得するために BGP ルートリフレクタ (RR) とピアリングする必 要があります。このためには、DCNM から RR への IP 到達可能性が必要です。これは、DCNM eth2 インターフェイスへのインバンド ネットワーク接続で実現できます。

エンドポイントロケータの主な特徴は次のとおりです。

- ・デュアルホーム接続およびデュアルスタック(IPv4+IPv6)エンドポイントのサポート
- 最大 2 つの BGP ルート リフレクタ[またはルート サーバー (or Route Servers)]のサポート
- VRF、ネットワーク、レイヤ2VNI、レイヤ3VNI、スイッチ、IP、MAC、ポート、VLAN などのさまざまな検索フィルタで、すべてのエンドポイントのリアルタイムおよび履歴検 索をサポートします。
- エンドポイントのライフタイム、ネットワーク、エンドポイント、VRF日次ビュー、運用 ヒートマップなどのインサイトに関するリアルタイムおよび履歴ダッシュボードのサポート。
- iBGP および eBGP ベースの VXLAN EVPN ファブリックのサポート。リリース 11.2(1) から、ファブリックは、イージー ファブリックまたは外部ファブリックとして作成できます。EPL は、DCNM 11.2) において適切な BGP 構成でスパインまたは RR を自動的に構成するオプションで有効にできます。
- Cisco DCNM リリース 11.3(1) 以降、最大 4 つのファブリックに対して EPL 機能を有効に できます。これは、クラスタ モードでのみサポートされます。
- Cisco DCNM リリース 11.3(1) 以降、EPL はマルチサイト ドメイン (MSD) でサポートさ れます。
- Cisco DCNM リリース 11.3(1) 以降、IPv6 アンダーレイがサポートされます。
- •ハイアベイラビリティのサポート
- 最大 180 日間保存されるエンドポイント データのサポート。最大 100 GB のストレージ容量。
- 新たに開始するためのエンドポイントデータのオプションのフラッシュのサポート。
- ・サポートされるスケール:ファブリックあたり5万個の固有エンドポイント。最大4つの ファブリックがサポートされます。ただし、すべてのファブリックのエンドポイントの最 大合計数は100Kを超えてはなりません。

Cisco DCNM リリース 11.4(1) から、すべてのファブリックのエンドポイントの合計数が 100K を超えると、アラームが生成され、ウィンドウの右上にある [アラーム(Alarms)] アイコンの下にリストされます。このアイコンは、新しいアラームが生成されるたびに点 滅し始めます。

EPL の詳細については、次の項を参照してください。

## エンドポイント ロケータの構成

DCNM OVA または ISO インストールには、次の3つのインターフェイスが付属しています。

- ・外部アクセス用のeth0インターフェイス
- ・ファブリック管理用のeth1インターフェイス(アウトオブバンドまたはOOB)
- ・インバンドネットワーク接続用のeth2インターフェイス

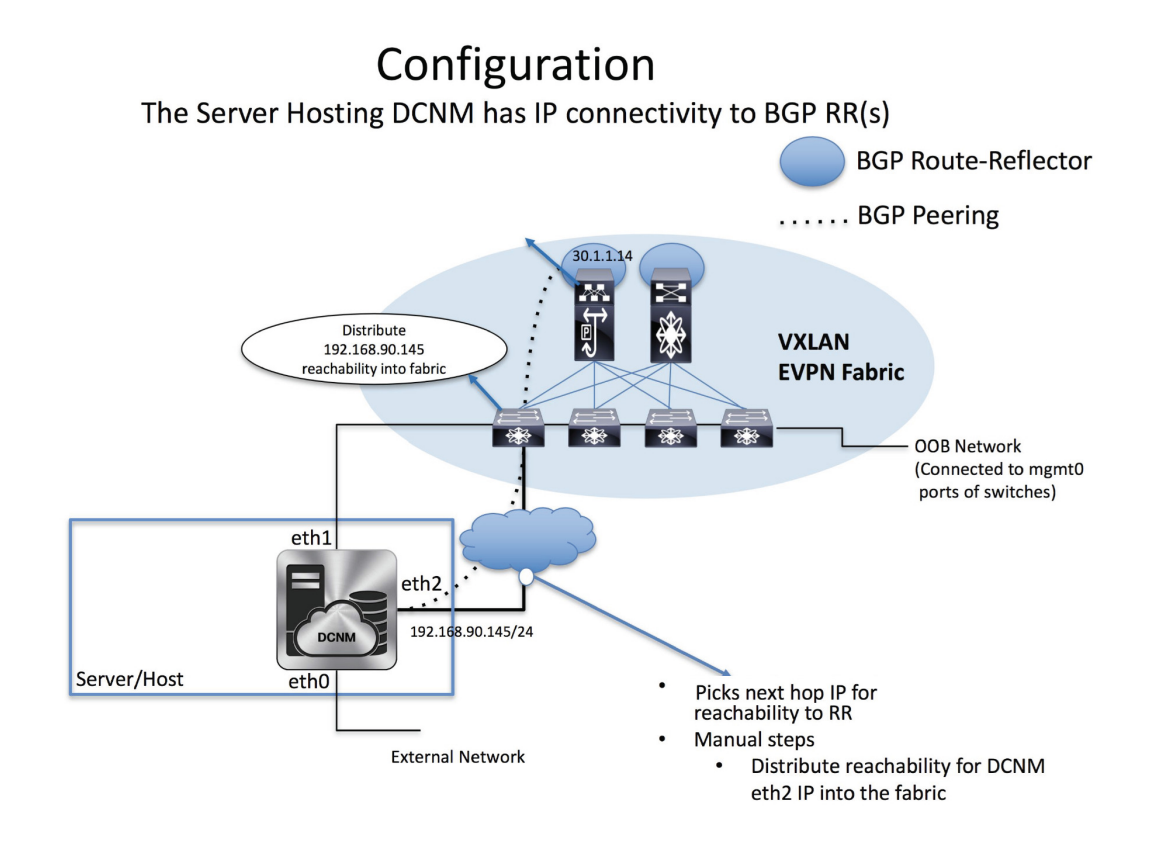

eth1インターフェイスは、レイヤ2またはレイヤ3隣接のmgmt0インターフェイスを介してデバ イスに到達可能性を提供します。これにより、DCNM は POAP を含むこれらのデバイスを管 理およびモニタできます。EPL では、DCNM とルートリフレクタの間で BGP ピアリングが必 要です。Nexus デバイスの BGP プロセスは通常、デフォルト VRF で実行されるため、DCNM からファブリックへのインバンド IP 接続が必要です。この目的で、コマンドを使用してeth2イ ンターフェイスを設定できます。appmgr setup inbandappmgr update network-properties オプ ションで、Cisco DCNM のインストール時に eth2 インターフェイスを構成できます。

すでに構成されているインバンドネットワーク(eth2インターフェイス)を変更する必要があ る場合は、コマンドを実行して、appmgr setup inbandappmgr update network-properties コマ ンドを再度実行します。appmgr setup inbandappmgr update network-properties コマンドを実 行するには、「DCNM インストール後のネットワーク プロパティの編集」を参照してくださ い。

Note DCNM 上の eth2 インターフェイスの設定は、ファブリック内のデバイスへのインバンド 接続を必要とするアプリケーションの前提条件です。これには EPL とネットワーク イン サイトのリソース (NIR) が含まれます。

Note スタンドアロンモードで EPL を構成するには、単一のネイバーを EPL に追加する必要が あります。DCNM eth2 IP アドレスは EPL IP です。

ファブリック側では、スタンドアロン DCNM 展開の場合、DCNM eth2 ポートがリーフ上のフ ロントエンドインターフェイスの1つに直接接続されている場合、そのインターフェイスは [epl\_routed\_intf]テンプレートを使用して構成できます。ファブリック内のIGPとしてIS-ISまた はOSPFを使用する場合の、このシナリオの例を以下に示します。

|                |         | Ŧ | 😑 🕂 Cisco Data Cente               | r Network Manager                                                                                                    | SCOPE: | Ferry-fx2 |
|----------------|---------|---|------------------------------------|----------------------------------------------------------------------------------------------------|--------|-----------|
|                |         |   | f Edit Configuration               |                                                                                                    |        | X         |
| *              |         |   | Name: terry-leaf1:Ethernet1/3      | 1                                                                                                    |        | how       |
| 6              | Control | 0 | Policy: epl_routed_intf            |                                                                                                    |        | I ID      |
| •              |         | Ø | Interface IP                       | 10.3.7.1                                                                                                    |        |           |
| T <sub>o</sub> |         | 9 | * IP Netmask Length<br>Routing TAG | 24         IP netmask length used with the IP address           IP         0-4294967295                                                                            |        |           |
| Ø              |         |   | IPv6 Address<br>IPv6 Prefix Length | PP/6 address of the Interface     Prefix length associated with IPv6 address (Min:64, Max:127)                                                                     |        |           |
|                |         |   | МТО                                | 1500 Ø MTU for the Interface (Min:576, Max:9216)                                                                                                    |        |           |
|                |         |   | SPEED                              | Auto                                                                                                    |        | - 12      |
|                |         |   | Description                        | Add description to the Interface (Max Size 254)                                                                                                    |        |           |
|                |         |   | Freeform Config                    | Note I All configs should<br>strictly match show run output,<br>with respect to case and newlines.<br>Any mismatches will yield<br>unexpected diffs during deploy. |        |           |
|                |         |   | Interface Admin State              | Admin state of the interface                                                                                                    |        |           |
|                |         |   | torn logit                         | Save Proview                                                                                                    | Deploy |           |
|                |         |   | L teny-teal1                       | Ethermet1/40 T. V AGVICTIOUTISerted NA NA NA -                                                                                                    |        |           |

ただし、冗長性を確保するために、DCNMがインストールされているサーバーをデュアルホームまたはデュアル接続にすることをお勧めします。OVA DCNM 展開では、ポートチャネルを介してサーバーをスイッチに接続できます。これにより、リンクレベルの冗長性が提供されます。ネットワーク側のノードレベルの冗長性を確保するために、サーバをリーフスイッチのvPCペアに接続することもできます。このシナリオでは、HSRP VIP が DCNM 上の eth2 インターフェイスのデフォルトゲートウェイとして機能するようにスイッチを構成する必要があります。次の図に、シナリオの設定例を示します。

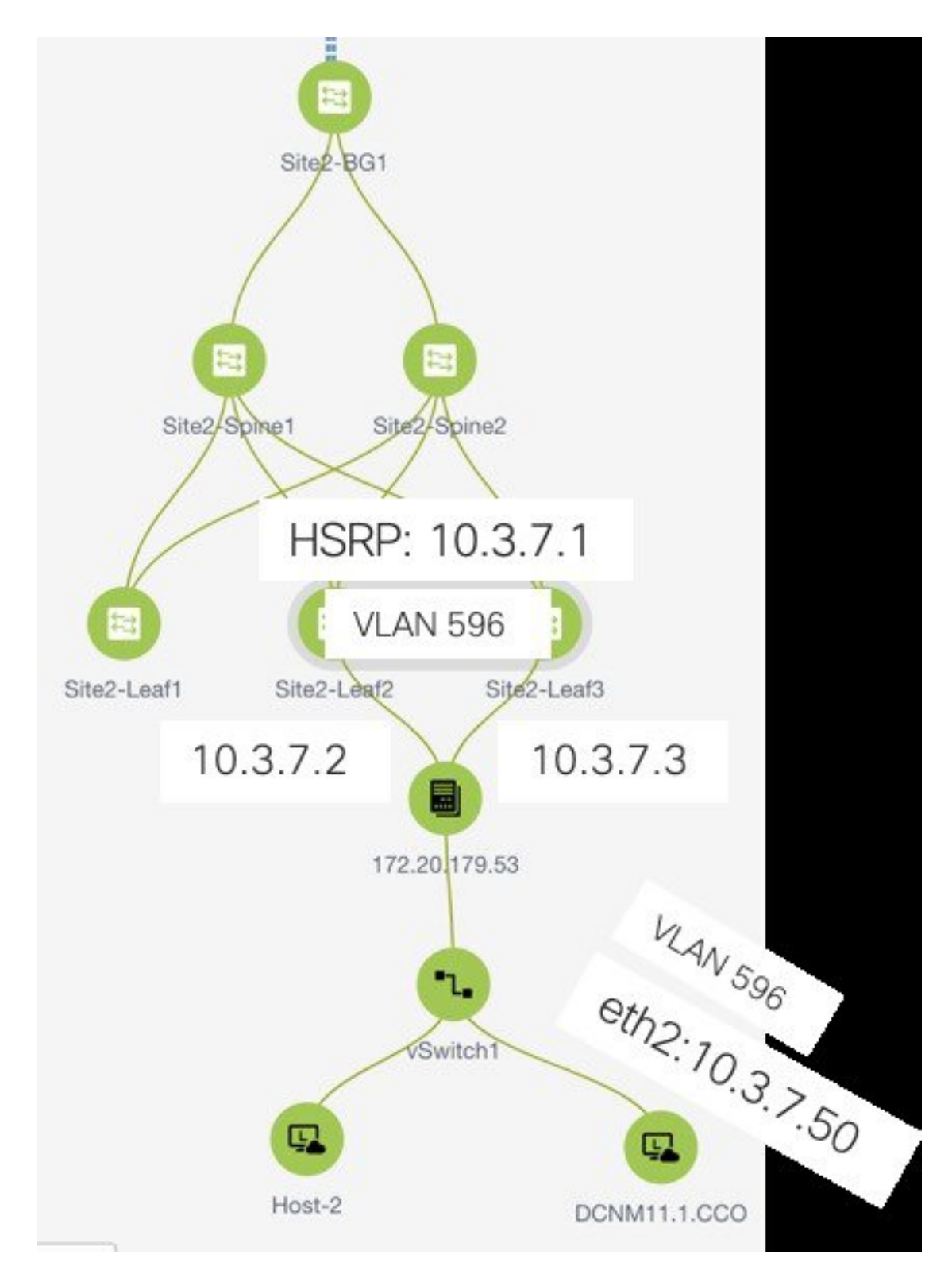

この例では、DCNM VM を搭載したサーバーは、それぞれ Site2-Leaf2 および Site2-Leaf3 という名前のスイッチの vPC ペアにデュアル接続されています。IPサブネット10.3.7.0/24に関連付

けられたVLAN 596は、インバンド接続に使用されます。次の図に示すように、インターフェ イスvpc trunkホストポリシーを使用して、vPCホストポートをサーバに向けて設定できます。

|                                                                                                    | * Type:                                                  | virtual Por                                                      | t Channel (vPC)                                                                                       |                                                                                                    |           |
|----------------------------------------------------------------------------------------------------|----------------------------------------------------------|------------------------------------------------------------------|----------------------------------------------------------------------------------------------------|----------------------------------------------------------------------------------------------------|-----------|
|                                                                                                    | * Select a vPC                                           | Site2-Leat                                                       | f2Site2-Leaf3                                                                                         |                                                                                                    | T         |
|                                                                                                    | * vPC ID                                                 | 1                                                                |                                                                                                    |                                                                                                    |           |
|                                                                                                    | * Policy:                                                | int_vpc_tr                                                       | unk_host_11_1                                                                                         | 1                                                                                                  | T         |
| Peer-1 Member Interfaces<br>Peer-2 Member Interfaces                                                   | V                                                        | A list of member i     A list of member i     A list of member i | interfac<br>interfac<br>otions: o                                                                     | es for Peer-1 [e.g. e1/5,eth1/7-9]<br>es for Peer-2 [e.g. e1/5,eth1/7-9]<br>on, active and passive |           |
| * Port Channel Mode                                                                                    | on                                                       |                                                                  | Granner mode op                                                                                       |                                                                                                    |           |
| * Port Channel Mode<br>* Enable BPDU Guard<br>Enable Port Type Fast                                    | on<br>true                                               | ▼<br>edge port be                                                | Chainie mode op<br>Enable spanning-<br>chavior                                                        | -tree bp                                                                                           | duguard   |
| * Port Channel Mode<br>* Enable BPDU Guard<br>Enable Port Type Fast<br>* MTU                           | on<br>true<br>C @ Enable spanning-tree e<br>jumbo        | edge port be                                                     | <ul> <li>Enable spanning-<br/>shavior</li> <li>MTU for the Port</li> </ul>                            | -tree bp<br>Channe                                                                                 | el        |
| * Port Channel Mode<br>* Enable BPDU Guard<br>Enable Port Type Fast<br>* MTU<br>* Peer-1 Trunk Allowed | on<br>true<br>C @ Enable spanning-tree e<br>jumbo<br>596 | ▼<br>edge port be                                                | <ul> <li>enable spanning-<br/>shavior</li> <li>MTU for the Port</li> <li>Peer-1 Trunk Allo</li> </ul> | -tree bp<br>Channe<br>owed VI                                                                      | el<br>ans |

Site2-Leaf2のHSRP設定では、次の図に示すようにswitch\_freeformポリシーを使用できます。

| Policy ID: POLIC<br>Entity Type: SWITC | CY-237060<br>CH |                       | Template Name: switch_freeform_config<br>Entity Name: SWITCH                                                                                                    |                           |
|----------------------------------------|-----------------|-----------------------|----------------------------------------------------------------------------------------------------|---------------------------|
| * Priority (1-1000):                   | 500             |                       |                                                                                                    |                           |
|                                        | General         |                       |                                                                                                    |                           |
| Variables:                             |                 | * Freeform Config CLI | feature hsrp<br>ylan 596<br>interface ylan 596<br>ip address 10.3.7.3/24<br>ip router ospf UNDERLAY area 0.0.0.0<br>no shutdown<br>no ip redirects<br>no ipv6 redirects<br>hsrp 10<br>ip 10.3.7.1 | Additional CLI not in oth |
|                                        |                 |                       |                                                                                                    |                           |
|                                        | -               |                       |                                                                                                    |                           |

SVI 596にIPアドレス10.3.7.2/24を使用しながら、Site2-Leaf3に同様の設定を展開できます。これにより、デフォルトゲートウェイが 10.3.7.1 に設定された eth2 インターフェイスを介して DCNM からファブリックへのインバンド接続が確立されます。

物理または仮想 DCNM とファブリック間のインバンド接続を確立した後、BGP ピアリングを 確立できます。

EPL の構成時に、ルート リフレクタ(RR) は BGP ピアとして DCNM を受け入れるように構成されます。同じ構成中に、DCNM は、eth2 ゲートウェイを介してスパイン/RR の BGP ルー プバック IP にルートを追加することによっても構成されます。

Note

 Cisco DCNM は、ASN、RR、IP などのピアリングの確立に関する情報を収集するために BGP RR をクエリします。

Cisco Web UI からエンドポイント ロケータを構成するには、[制御(Control)]>[エンドポイ ントロケータ(Endpoint Locator)]>[構成(Configure)]の順に選択します。[エンドポイン トロケータ(Endpoint Locator)] ウィンドウが表示されます。

X dudh Data Center Network Manager

SCOPE: Data Center 💌 🐥 🔞 admin 🌣

**Endpoint Locator** 

Endpoint Locator enables real-time tracking of current and past location information about network endpoints Please select a fabric to configure endpoint locator feature

エンドポイントのアクティビティを追跡するためにエンドポイントロケータ機能を有効にする 必要があるファブリックを[範囲(Scope)]ドロップダウンリストから選択します。一度に1つ のファブリックに対してEPLを有効にできます。

| viluit: Data Center Network Manager                                                                          | SCOPE: Data Center 💌 🌲 🎯 admin 4 |
|----------------------------------------------------------------------------------------------------|----------------------------------|
|                                                                                                    | v Data Center                    |
| Endpoint Locator                                                                                             |                                  |
| Endpoint Locator enables real-time tracking of current and past location information about network endpoints | ☐ terry-fx2 ○ Default LAN        |
| Please select a fabric to configure endopint locator feature                                                 |                                  |
|                                                                                                    |                                  |
|                                                                                                    |                                  |
|                                                                                                    |                                  |
|                                                                                                    |                                  |
|                                                                                                    |                                  |
|                                                                                                    |                                  |
|                                                                                                    |                                  |
|                                                                                                    |                                  |
|                                                                                                    |                                  |
|                                                                                                    |                                  |
|                                                                                                    |                                  |
|                                                                                                    |                                  |
|                                                                                                    |                                  |
|                                                                                                    |                                  |
|                                                                                                    |                                  |
|                                                                                                    |                                  |
|                                                                                                    |                                  |
|                                                                                                    |                                  |
|                                                                                                    |                                  |

ドロップダウンリストから、RRをホストするファブリック上のスイッチを選択します。Cisco DCNM は RR とピアリングします。

| ्म                 | ★ disconductor × Analysis × Analysis × × × × × × × × × × × × × × × × × ×                                                                                           | SCOPE: | epl-ex-site | ۲      | ÷ 0      | ad  | min 🌣 |
|--------------------|----------------------------------------------------------------------------------------------------|--------|-------------|--------|----------|-----|-------|
| 🕥 Dashboard        |                                                                                                    |        |             |        |          |     |       |
| 🔆 Topology         | Endpoint Locator                                                                                                    |        |             |        |          |     | 0     |
| log Control        | Endpoint Locator enables real-lime tracking of current and past location information about network endpoints. Configure My Fabric  Process MAC-Only Advertisements |        |             |        |          |     |       |
| • Monitor •        | * Spine/Route Reflector (RR1)                                                                                                    |        |             |        |          |     |       |
| 🗳 Administration 🧕 | ∧                                                                                                    |        |             |        |          |     |       |
| Applications       | epi-leaf1<br>epi-leaf2<br>Collect Additional Information (Port, VLAN, etc.) (0)<br>(a) Yes () No<br>Submit                                                         |        |             |        |          |     |       |
|                    |                                                                                                    |        |             | Databa | se Clean | -Up |       |

デフォルトでは、[マイファブリックを構成 (Configure My Fabric)]オプションが選択され ています。このノブは、EPL機能の有効化の一環として、選択したスパイン/RRにBGP設定を プッシュするかどうかを制御します。EPLBGPネイバーシップのカスタムポリシーを使用して スパイン/RRを手動で設定する必要がある場合は、このオプションをオフにします。DCNMに よってモニタされているだけで構成されていない外部ファブリックの場合、それらは DCNM によって構成されていないファブリックであるため、このオプションはグレー表示されます。

EPL機能の設定時にMAC専用アドバタイズメントの処理を有効にするには、[Process MAC-Only Advertisements]オプションを選択します。

Note [Process Mac-Only Advertisements]チェックボックスをオンまたはオフにしてEPLをファブ リックで有効にし、後でこの選択を切り替える場合は、まずEPLを無効にしてから、[デー タベースのクリーンアップ(Database Clean-up)]をクリックしてエンドポイントデータを 削除してから、EPLを再度有効にします。必要な[Macのみのアドバタイズメントの処理 (Process Mac-Only Advertisements)]設定を使用します。

[追加情報の収集(Collect Additional Information)]で[はい(Yes)]を選択し、EPL 機能を有効にしながら PORT、VLAN、VRF などの追加情報の収集を有効にします。追加情報を収集するには、スイッチ、ToR、およびリーフでNX-APIがサポートされ、有効になっている必要があります。[いいえ(No)]オプションを選択すると、この情報は EPL によって収集および報告されません。

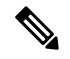

```
Note
```

外部ファブリックを除くすべてのファブリックでは、NX-APIがデフォルトで有効になっ ています。外部ファブリックの場合、External\_Fabric\_11\_1ファブリックテンプレートの [Advanced]タブで[Enable NX-API]チェックボックスをオンにして、外部ファブリック設定 でNX-APIを有効にする必要があります。

Cisco DCNM を使用して EPL を構成する方法を示すビデオも視聴できます。「エンドポイント ロケータの構成」を参照してください。

Cisco DCNM リリース 11.4(1) 以降、[i]アイコンをクリックすると、EPL を有効にしている間に スイッチにプッシュされる構成のテンプレートが表示されます。この設定は、外部モニタ対象 ファブリックでEPLを有効にするために、スパインまたは境界ゲートウェイデバイスにコピー アンドペーストできます。

|                | Ŧ   | X tisse Data Center Network Manager                                                                     | SCOPE: epi-ex-site 🔻 🐥 🥝 admin 🌣                                 |
|----------------|-----|----------------------------------------------------------------------------------------------------|------------------------------------------------------------------|
| 🕥 Dashboard    |     |                                                                                                    | rauter bao <asn></asn>                                           |
| 🔆 Topology     |     | Endpoint Locator                                                                                        | neighbor <dcnm inband="" ip=""><br/>remote-as <asn></asn></dcnm> |
| Control        | 0   | Endpoint Locator enables real-time tracking of current and past location information about network endp | oints. address-raminy izvon evpn<br>send-community               |
| • Monitor      | ۵   | Configure My Fabric Process MAC-Only Advertisements                                                     | send-community extended<br>route-reflector-client<br>Close       |
| <b>.</b> 0     |     | * Spine/Route Reflector (RR1)                                                                           |                                                                  |
| Administratio  | n 📀 | Syper road it                                                                                           |                                                                  |
| 🗗 Applications |     | Spine/Route Reflector (RR2)                                                                             |                                                                  |
|                |     | ×.                                                                                                    |                                                                  |
|                |     | Collect Additional Information (Port, VLAN, etc.) ①<br>④ Yes No<br>Submit                               |                                                                  |
|                |     |                                                                                                    | Database Clean-Up                                                |

適切な選択を行い、さまざまな入力を確認したら、[送信(Submit)]をクリックしてEPLを有効にします。EPLの有効化中にエラーが発生した場合は、有効化プロセスが中止され、適切な エラーメッセージが表示されます。それ以外の場合、EPLは正常に有効化されます。

エンドポイントロケータ機能を有効にすると、バックグラウンドでいくつかの手順が実行され ます。DCNMは、選択されたRRに接続し、ASNを決定します。また、BGPプロセスにバイ ンドされているインターフェイスIPも決定します。また、eBGPアンダーレイの場合は、DCNM から開始されるBGP接続を受け入れる準備をするために、適切なBGPネイバーステートメン トがRRまたはスパインに追加されます。ネイティブHADCNM展開では、プライマリおよび セカンダリの両方のDCNM eth2インターフェイスIPがBGPネイバーとして追加されますが、 いずれか一方のみがアクティブになります。EPLが正常に有効化されると、ユーザは自動的に EPLダッシュボードにリダイレクトされ、ファブリック内に存在するエンドポイントの運用上 および探索的洞察が示されます。

EPL ダッシュボードの詳細については、「エンドポイント ロケータのモニタリング」を参照 してください。

### 高可用性の有効化

非HA モードの展開で EPL が DCNM で有効になり、その後 DCNM がHA モードに移行するシ ナリオを考えます。このようなシナリオでは、[Enable HA]トグルが[Endpoint Locator]ウィンド ウに表示されます。[HA の有効化(Enable HA)]ノブを切り替えて、プライマリとセカンダ リ DCNM 間の高可用性同期を有効にします。

|   |                | Ŧ | X during Data Center Network Manager                                                                          | SCOPE: | epl-ex-site | • | <b>.</b> | 0 | admin | ¢ |
|---|----------------|---|----------------------------------------------------------------------------------------------------|--------|-------------|---|----------|---|-------|---|
| ۵ | Dashboard      |   |                                                                                                    |        |             |   |          |   |       |   |
| * | Topology       |   | Endpoint Locator                                                                                              |        |             |   |          |   |       |   |
| ٦ | Control        | ø | Endpoint Locator enables real-time tracking of current and past location information about network endpoints. |        |             |   |          |   |       |   |
|   |                |   | ✓ Configure my Fabric                                                                                         |        |             |   |          |   |       |   |
| 0 | Monitor        | ٥ | X Process MAC-Only Advertisements                                                                             |        |             |   |          |   |       |   |
| r | Administration | ٥ | coll-some     recification     Get-some     BGP Route-Reflector (RR2)                                         |        |             |   |          |   |       |   |
| e | Applications   |   | Trike enables HA sync between primary and secondary DCRM nation                                               |        |             |   |          |   |       |   |
|   |                |   | Enable HA                                                                                                    |        |             |   |          |   |       |   |
|   |                |   | Database Clean-Up                                                                                             |        |             |   |          |   |       |   |
|   |                |   |                                                                                                    |        |             |   |          |   |       |   |
|   |                |   | Disable                                                                                                    |        |             |   |          |   |       |   |
|   |                |   |                                                                                                    |        |             |   |          |   |       |   |
|   |                |   |                                                                                                    |        |             |   |          |   |       |   |
|   |                |   |                                                                                                    |        |             |   |          |   |       |   |
|   |                |   |                                                                                                    |        |             |   |          |   |       |   |
|   |                |   |                                                                                                    |        |             |   |          |   |       |   |
|   |                |   |                                                                                                    |        |             |   |          |   |       |   |
|   |                |   |                                                                                                    |        |             |   |          |   |       |   |
|   |                |   |                                                                                                    |        |             |   |          |   |       |   |
|   |                |   |                                                                                                    |        |             |   |          |   |       |   |
|   |                |   |                                                                                                    |        |             |   |          |   |       |   |

Cisco DCNM Web UIから高可用性同期を有効にするには、次の手順を実行します。

#### Procedure

- **ステップ1** [Control] > [エンドポイントロケータ(Endpoint Locator)] > [構成(Configure)] を選択しま す。
- ステップ2 [Enable HA]ボタンを切り替えます。

### エンドポイントデータベースのフラッシュ

エンドポイントロケータ機能を有効にすると、すべてのエンドポイント情報をクリーンアップ またはフラッシュできます。これにより、エンドポイントに関する古い情報がデータベースに 存在しないことを確認するために、クリーンな状態から開始できます。データベースがクリー ンになると、BGPクライアントはBGP RRから学習したすべてのエンドポイント情報を再入力 します。Cisco DCNM リリース 11.4(1) 以降、以前に EPL 機能が無効にされていたファブリッ クで EPL 機能を再度有効にしていない場合でも、エンドポイントデータベースをフラッシュ できます。

Cisco DCNM Web UIからすべてのエンドポイントロケータ情報を消去するには、次の手順を実行します。

#### Procedure

|    |                |   | X study Data Center Network Manager                                                                           | SCOPE: epl-ex-site | • | 0 | admin | ¢ |
|----|----------------|---|----------------------------------------------------------------------------------------------------|--------------------|---|---|-------|---|
|    | Dashboard      |   |                                                                                                    |                    |   |   |       |   |
| *  | Τοροίοαγ       |   | Endpoint Locator                                                                                              |                    |   |   |       |   |
|    |                |   | Endpoint Locator enables real-time tracking of current and past location information about network endpoints. |                    |   |   |       |   |
| ġ) | Control        | ٥ | ✓ Configure my Fabric                                                                                         |                    |   |   |       |   |
| •  | Monitor        | ٥ | X Process MAC-Only Advertisements                                                                             |                    |   |   |       |   |
| 5  |                |   | ✓ eel-scine1 Route-Reflector (RR1)                                                                            |                    |   |   |       |   |
|    | Administration | Ø | ✓ ecl-spine2 BGP Route-Reflector (RR2)                                                                        |                    |   |   |       |   |
| Ş  | Applications   |   | <ul> <li>Collect additional information</li> </ul>                                                            |                    |   |   |       |   |
|    |                |   | Enable HA                                                                                                    |                    |   |   |       |   |
|    |                |   | Database Clean-Up                                                                                             |                    |   |   |       |   |
|    |                |   |                                                                                                    |                    |   |   |       |   |
|    |                |   | Disable                                                                                                    |                    |   |   |       |   |
|    |                |   |                                                                                                    |                    |   |   |       |   |
|    |                |   |                                                                                                    |                    |   |   |       |   |
|    |                |   |                                                                                                    |                    |   |   |       |   |
|    |                |   |                                                                                                    |                    |   |   |       |   |
|    |                |   |                                                                                                    |                    |   |   |       |   |
|    |                |   |                                                                                                    |                    |   |   |       |   |
|    |                |   |                                                                                                    |                    |   |   |       |   |
|    |                |   |                                                                                                    |                    |   |   |       |   |
|    |                |   |                                                                                                    |                    |   |   |       |   |
|    |                |   |                                                                                                    |                    |   |   |       |   |

ステップ1 [制御 (Control)]>[エンドポイント ロケータ (Endpoint Locator)]>[構成 (Configure)]を 選択し、[データベース クリーンアップ (Database Clean-Up)]をクリックします。 データベースに保存されているすべてのエンドポイント情報がフラッシュされることを示す メッセージとともに警告が表示されます。

ステップ2 [Delete]をクリックして続行するか、[Cancel]をクリックして中止します。

### DCNM 高可用性モードでのエンドポイント ロケータの構成

## Ø

Note ネイティブ HA モードで EPL を設定するには、2 つのネイバーを EPL に追加する必要が あります。DCNM プライマリ eth2 および DCNM セカンダリ eth2 アドレスである EPL IP。

実稼働展開の場合は、DCNM ノードのネイティブ HA ペアが推奨されています。DCNM アク ティブ ノードとスタンバイ ノードはレイヤ 2 隣接である必要があるため、それぞれの eth2 イ ンターフェイスは同じ IP サブネットまたは VLAN の一部である必要があります。さらに、両 方の DCNM ノードに同じ eth2 ゲートウェイを構成する必要があります。推奨オプションは、 DCNM アクティブ ノードとスタンバイ ノードを Nexus スイッチの vPC ペア(リーフの場合も あります)に接続し、単一リンク障害、単一デバイス障害、または単一 DCNM ノード障害が 発生した場合に十分なフォールトトレランスを確保することです。

次の例は、Cisco DCNM ネイティブ HA アプライアンスに対する appmgr update network-properties コマンドの出力例を示しています。この例では、1.1.1.2 はプライマリ eth2 インターフェイス IP アドレス、1.1.1.3 はスタンバイ eth2 インターフェイス IP アドレス、1.1.1.1 はデフォルト ゲートウェイ、1.1.1.4 はインバンドの仮想 IP(VIP)です。

Cisco DCNM プライマリ アプライアンスで、次のようにします。

```
appmgr update network-properties session start
appmgr update network-properties set ipv4 eth2 1.1.1.2 255.255.255.0 1.1.1.1
appmgr update network-properties set ipv4 peer2 1.1.1.3
appmgr update network-properties set ipv4 vip2 1.1.1.4 255.255.255.0
appmgr update network-properties session apply
appmgr update ssh-peer-trust
```

Cisco DCNM セカンダリ アプライアンスで、次のようにします。

appmgr update network-properties session start appmgr update network-properties set ipv4 eth2 1.1.1.3 255.255.255.0 1.1.1.1 appmgr update network-properties set ipv4 peer2 1.1.1.2 appmgr update network-properties set ipv4 vip2 1.1.1.4 255.255.255.0 appmgr update network-properties session apply appmgr update ssh-peer-trust

プライマリ ノードとセカンダリ ノードの両方からファブリックへのインバンド接続が確立さ れた後、Cisco DCNM Web UI からエンドポイント ロケータを DCNM HAモードで構成するに は、次の手順を実行します。

#### Procedure

**ステップ1** [Control]>[エンドポイントロケータ(Endpoint Locator)]>[構成(Configure)]を選択します。

[エンドポイントロケータ(Endpoint Locator)] ウィンドウが表示され、ファブリック設定の 詳細が表示されます。

- ステップ2 DCNMHAモードでエンドポイントロケータを構成するには、[範囲(SCOPE)]ドロップダウンリストからファブリックを選択します。
- **ステップ3** ドロップダウン リストからルート リフレクタ (RR) を選択します。
- **ステップ4**[追加情報の収集(Collect Additional Information)] で [はい(Yes)]を選択し、EPL 機能を有 効にしながら PORT、VLAN、VRF などの追加情報の収集を有効にします。[いいえ(No)]オ プションを選択すると、この情報は EPL によって収集および報告されません。
- ステップ5 [送信 (Submit)] をクリックします。`

#### What to do next

エンドポイント ロケータを HA モードで設定すると、エンドポイント ロケータ ダッシュボー ドでエンドポイントアクティビティやエンドポイント履歴などの詳細を表示できます。これら の詳細を表示するには、[監視 (Monitor)]>[エンドポイントロケータ (Endpoint Locator)] >[検出 (Explore)]の順に移動します。

### DCNM クラスタ モードでのエンドポイント ロケータの構成

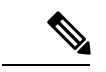

(注) クラスタモードで EPL を設定するには、単一のネイバーを EPL に追加する必要があります。DCNM EPL コンテナのインバンド IP アドレスは EPL の IP です。

DCNM クラスタ モードの展開では、DCNM ノードに加えて、追加の3つのコンピューティン グノードが展開内に存在するようになります。クラスタモードでのアプリケーションの展開に ついては、「クラスタ モードの *Cisco DCNM*」を参照してください。

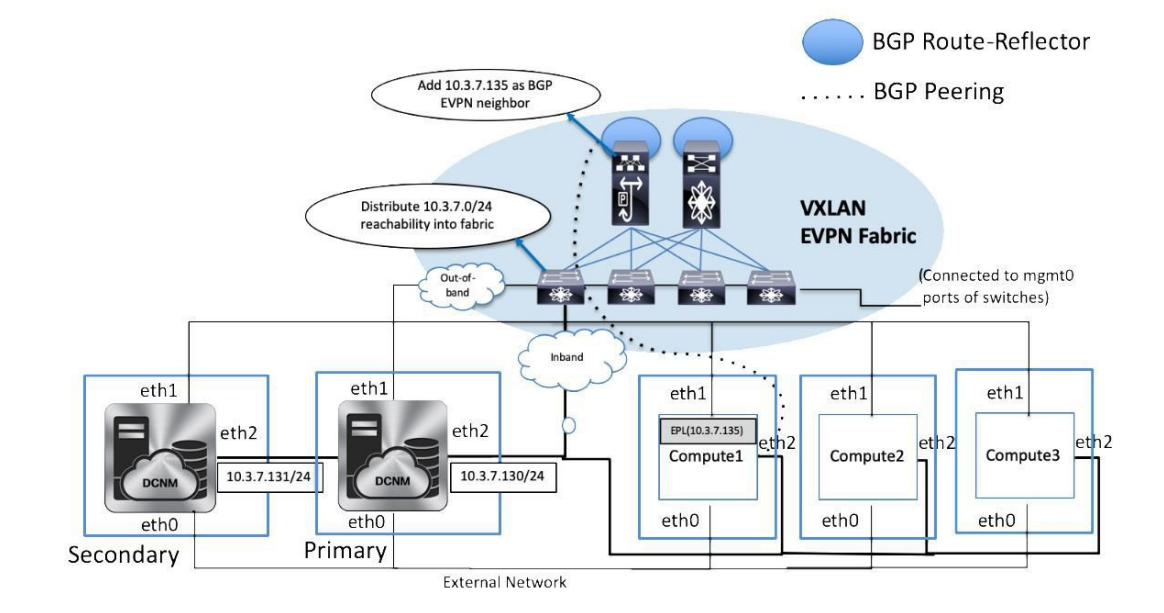

DCNMクラスタモードでは、EPLを含むすべてのアプリケーションがコンピューティングノードで実行されます。DCNMアプリケーションフレームワークは、コンピューティングノードで実行されるすべてのアプリケーションの完全な耐用周期の管理を行います。EPLインスタンスは、コンピューティングノードに割り当てられたインバンドプールから割り当てられた独自のIPアドレスを持つコンテナとして実行されます。このIPアドレスは、eth2またはインバンドインターフェイスに割り当てられたものと同じIPサブネットにあります。EPL機能を有効にすると、EPLインスタンスはこのIPアドレスを使用してスパイン/RRとBGPピアリングを形成します。EPLインスタンスをホストしているコンピューティングノードがダウンすると、残りの2つのコンピューティングノードのいずれかで EPLインスタンスが自動的に再生成されます。EPLインスタンスに関連付けられているすべてのIPアドレスおよびその他のプロパティは保持されます。

コンピューティングノードのレイヤ 2 隣接関係(アジャセンシー)要件により、コンピュー ティングノードの eth2 インターフェイスは DCNM ノードと同じ IP サブネットの一部である必 要があります。この場合もやはり、同じ vPC ペアのスイッチにコンピューティング ノードを 接続することが、推奨される導入オプションです。以下に示すように、クラスタモード DCNM の OVA 設定では、eth2 インターフェイスに対応するポート グループで無差別モードが有効に なっていることを確認してください。

| EPL-Inband - Edit Settings |                     |          |        |   |  |  |  |  |  |
|----------------------------|---------------------|----------|--------|---|--|--|--|--|--|
| Properties                 |                     |          |        |   |  |  |  |  |  |
| Security                   | Promiscuous mode    | Override | Accept | ~ |  |  |  |  |  |
| Traffic shaping            | MAC address changes | Override | Accept | ~ |  |  |  |  |  |
| Teaming and failover       | Forged transmits    | Override | Accept | ~ |  |  |  |  |  |

| CANCEL | ок |
|--------|----|
|--------|----|

DCNM クラスタモードの EPL 機能の有効化は、非クラスタモードの有効化と同じです。主な 違いは、スパイン/RR では、EPLインスタンスに割り当てられたIP アドレスを指す単一の BGP ネイバーシップだけが必要なことです。非クラスタモードでの DCNM ネイティブ HA 導入で は、すべてのスパイン/RR に常に 2 つの構成済み BGP ネイバーがあります。1 つは DCNM プ ライマリ eth2 インターフェイスを指し、もう1 つは DCNM セカンダリ eth2 インターフェイス を指します。ただし、アクティブになるネイバーは常に1 つだけです。

### 外部ファブリックのエンドポイント ロケータの構成

DCNM リリース 11.2(1) では、Easy ファブリックに加えて、外部ファブリックにインポートさ れるスイッチで構成される VXLAN EVPN ファブリックの EPL を有効にできます。外部ファブ リックは、の [ファブリック モニタ モード (Fabric Monitor Mode)] フラグ ([外部ファブリック 設定 (External Fabric Settings)]) の選択に基づいて、管理対象モードまたはモニタ対象モード にすることができます。DCNM からモニタされているだけで構成されていない外部ファブリッ クの場合、このフラグは無効になります。そのため、OOB 経由で、または CLI を使用して、 スパインの BGP セッションを設定する必要があります。サンプル テンプレートを確認するに は、 アイコンをクリックして、EPL を有効にしながら必要な設定を表示します。

[外部ファブリック設定 (External Fabric settings)]の[ファブリックモニタモード (Fabric Monitor Mode)] チェックボックスがオフの場合でも、EPL はデフォルトの [ファブリックの設定 (Configure my fabric)] オプションを使用してスパイン/RRを設定できます。ただし、EPL を無 効にすると、スパイン/RR のルータ bgp 設定ブロックが消去されます。これを防ぐには、BGP ポリシーを手動で作成し、選択したスパイン/RR にプッシュする必要があります。

X

Cancel

Save

### eBGP EVPN ファブリックのエンドポイント ロケータの構成

Cisco DCNM リリース 11.2(1) 以降、VXLAN EVPN ファブリックの EPL は有効にできます。こ の場合、eBGP がアンダーレイルーティングプロトコルとして使用されます。eBGP EVPN ファ ブリック展開では、iBGP に似た従来の RR は存在しないことに注意してください。インバン ドサブネットの到達可能性は、ルート サーバーとして動作するスパインにアドバタイズする 必要があります。Cisco DCNM Web UIから eBGP EVPN ファブリックの EPL を構成するには、 次の手順を実行します。

#### Procedure

ステップ1 [制御(Control)]>[ファブリック ビルダ (Fabric Builder)] を選択します。

eBGPを設定するファブリックを選択するか、Easy\_Fabric\_eBGPテンプレートを使用してeBGP ファブリックを作成します。

#### Add Fabric

| * Fal                           | bric Name :   | ebgp                        |               |             |                          |            |                                                                                 |                                                                                                    |  |  |  |
|---------------------------------|---------------|-----------------------------|---------------|-------------|--------------------------|------------|---------------------------------------------------------------------------------|----------------------------------------------------------------------------------------------------|--|--|--|
| * Fabric Template : Easy_Fabric |               | ric_eB                      | GP            | ▼           |                          |            |                                                                                 |                                                                                                    |  |  |  |
|                                 |               |                             |               |             |                          |            |                                                                                 |                                                                                                    |  |  |  |
| General                         | EVPN          | vPC                         | Ad            | vanced      | Manageability            | Boots      | trap                                                                            | Configuration Backup                                                                                 |  |  |  |
| * BGP ASN for Spines            |               |                             |               | 65535       |                          |            | 0                                                                               | 1-4294967295   1-65535[.0-65535]                                                                     |  |  |  |
|                                 | ,             | BGP AS N                    | /lode         | Multi-AS    |                          |            | Multi-AS: Unique ASN per Leaf/Border     Dual-AS: One ASN for all Leafs/Borders |                                                                                                    |  |  |  |
|                                 | * Routi       | ng Loopba                   | ck Id         | 0           |                          |            | 0-512                                                                           |                                                                                                    |  |  |  |
|                                 | * Underlay    | Subnet IP I                 | Mask          | 30          |                          |            | Mask for Underlay Subnet IP Range                                               |                                                                                                    |  |  |  |
|                                 | Man<br>Ado    | ual Underla<br>dress Alloca | y IP<br>ation |             | Checking this will disat | ole Dynami | c Unde                                                                          | rlay IP Address Allocations                                                                          |  |  |  |
| * Un                            | derlay Routir | ng Loopbac<br>Ri            | k IP<br>ange  | 10.2.0.0/22 |                          |            | Yppically Loopback0 IP Address Range                                            |                                                                                                    |  |  |  |
| * Underlay Subnet IP Range      |               |                             | ange          | 10.4.0.0/16 |                          |            | Address range to assign Numbered and Peer Link SVI IPs                          |                                                                                                    |  |  |  |
| * Subinterface Dot1q Range      |               |                             | ange          | 2-511       |                          |            | Per Border Dot1q Range For VRF Lite Connectivity (Min:2, Max:511)               |                                                                                                    |  |  |  |
| NX-OS Software Image Version    |               |                             | rsion         |             |                          | ▼          | ()<br>Imag                                                                      | f Set, Image Version Check Enforced On All Switches.<br>es Can Be Uploaded From Control:Image Upload |  |  |  |

ステップ2 すべてのリーフで一意の ASN を設定するには、leaf\_bgp\_asn ポリシーを使用します。

| View/Edit Polici     | ies for lea  | nf1 ( FDO23070A | 00)      |                                     |          |
|----------------------|--------------|-----------------|----------|-------------------------------------|----------|
| Add Policy           |              |                 |          |                                     | $\times$ |
| * Priority (1-1000): | 500          |                 | ]        |                                     |          |
| * Policy:            | leaf_bgp_asn | n <b>v</b>      |          |                                     |          |
|                      | General      |                 | <i>a</i> |                                     |          |
|                      |              | * Leaf BGP AS # | 65530    | 2 Leaf BGP Autonomous System number |          |
|                      |              |                 |          |                                     |          |
| Variables:           |              |                 |          |                                     |          |
|                      |              |                 |          |                                     |          |
|                      |              |                 |          |                                     |          |
|                      |              |                 |          |                                     |          |
|                      |              |                 |          |                                     |          |
|                      |              |                 |          | Save                                | el       |

ステップ3 各リーフに ebgp\_overlay\_leaf\_all\_neighbor ポリシーを追加します。

[スパイン IP リスト (Spine IP List)] にスパインの BGP インターフェイスの IP アドレス (通常 は loopback0 の IP アドレス) を入力します。

[**BGP アップデートソース インターフェイス (BGP Update-Source Interface)**] にリーフの BGP インターフェイス (通常は loopback0) を入力します。

| View/Edit Polic               | ies for le  | af1 ( FDO23070A         | (CO)                             |                                                           |          |
|-------------------------------|-------------|-------------------------|----------------------------------|-----------------------------------------------------------|----------|
| Add Policy                    |             |                         |                                  |                                                           | $\times$ |
| * Priority (1-1000):          | 500         |                         | ]                                |                                                           |          |
| * Policy:                     | ebgp_overla | y_leaf_all_neighbor     |                                  |                                                           |          |
|                               | General     |                         |                                  |                                                           |          |
|                               |             | * Spine IP List         | 10.2.0.5, 10.2.0.6               | <b>(2)</b> list of spine IP address for peering list e.g. | 10.2.    |
| * BGP Update-Source Interface |             |                         | loopback0                        | ② Source of BGP session and updates                       |          |
|                               | Enable      | Tenant Routed Multicast | For Overlay Multicast Support In | /XLAN Fabrics                                             |          |
|                               | En          | able BGP Authentication | BGP Authentication needs to mate | ch the fabric setting                                     |          |
| Variables:                    |             |                         |                                  | Add Policy                                                |          |
|                               |             |                         |                                  | Save                                                      | el       |

ステップ4 ebgp\_overlay\_spine\_all\_neighbor ポリシーを各スパインに追加します。

[リーフ IP リスト (Leaf IP List)] にリーフの BGP インターフェイスの IP (通常は loopback0 の IP) を入力します。

[**リーフの BGP ASN (Leaf BGP ASN)**] に、[**リーフ IP リスト (Leaf IP List)**] と同じ順序でリー フのASNを入力します。

[BGP アップデートソース インターフェイス (BGP Update-Source Interface)] に、スパインの BGP インターフェイス(通常は loopback0)を入力します。

| View/Edit Poli       | cies for spine ( FDO23100       | 3AG )                                  |                                                         |
|----------------------|---------------------------------|----------------------------------------|---------------------------------------------------------|
| Add Policy           |                                 |                                        | ×                                                       |
| * Priority (1-1000): | 500                             | ]                                      |                                                         |
| * Policy:            | ebgp_overlay_spine_all_neighbor |                                        |                                                         |
|                      | General                         |                                        |                                                         |
|                      |                                 |                                        |                                                         |
|                      | * Leaf IP List                  | 10.2.0.1, 10.2.0.2, 10.2.0.3, 10.2.0.4 | W list of leaf IP address for peering list e.g. 10.2.0. |
|                      | * Leaf BGP ASN                  | 65530, 65531, 65532, 65533             | BGP ASN of each leaf, separated by ,                    |
|                      | * BGP Update-Source Interface   | loopback0                              | Ource of BGP session and updates                        |
|                      | Enable Tenant Routed Multicast  | Tenant Routed Multicast setting ne     | eeds to match the fabric setting                        |
| Variables:           | Enable BGP Authentication       | BGP Authentication needs to mate       | ch the fabric setting                                   |
|                      |                                 |                                        |                                                         |
|                      |                                 |                                        |                                                         |
|                      |                                 |                                        |                                                         |
|                      |                                 |                                        |                                                         |
|                      |                                 |                                        |                                                         |
|                      |                                 |                                        |                                                         |
|                      |                                 |                                        |                                                         |
|                      |                                 |                                        | Save Cancel                                             |
|                      |                                 |                                        |                                                         |
| インバンド接続              | 売が確立された後も、El                    | PL機能の有効化の状能は                           | それまでにリストされていたも                                          |

インハント接続か確立された後も、EPL機能の有効化の状態はそれまでにリストされていたものと同じままです。EPLは、スパインで実行されているルートサーバーのiBGPネイバーになります。

# エンドポイント ロケータの削除

Cisco DCNM Web UI からエンドポイントロケータを無効にするには、次の手順を実行します。

#### 手順

**ステップ1** [Control]>[エンドポイントロケータ(Endpoint Locator)]>[構成(Configure)]を選択しま す。

> [エンドポイントロケータ(Endpoint Locator)]ウィンドウが表示されます。[範囲(SCOPE)] ドロップダウンリストから必要なディスクを選択します。選択したファブリックのファブリッ ク設定詳細が表示されます。

ステップ2 [無効 (Disable)] をクリックします。

### エンドポイント ロケータのトラブルシューティング

エンドポイントロケータ機能の有効化に失敗する理由は複数あります。通常、適切なデバイス が選択され、使用する IP アドレスが正しく指定されている場合は、DCNM から BGP RR への 接続が存在しないため、機能を有効にできません。これは、基本的な IP 接続が使用可能であ ることを確認するための健全性チェックです。次の図は、EPL機能を有効にしようとしたとき に発生したエラーシナリオの例を示しています。

EPL 機能が有効または無効になったときに発生した内容の詳細を示すログ は、/usr/local/cisco/dcm/fm/logs/epl.log にある、epl.log ファイルに記載されています。次の例は、 ファブリックの EPL 設定の進行状況を示す epl.log のスナップショットです。

2019.12.05 12:18:23 INFO [epl] Found DCNM Active Inband IP: 192.168.94.55/24 2019.12.05 12:18:23 INFO [epl] Running script: [sudo, /sbin/appmgr, setup, inband-route, --host, 11.2.0.4] 2019.12.05 12:18:23 INFO [epl] Getting EPL configure progress for fabric 4 2019.12.05 12:18:23 INFO [epl] EPL Progress 2 2019.12.05 12:18:23 INFO [epl] [sudo, /sbin/appmgr, setup, inband-route, --host, 11.2.0.4] command executed, any errors? No 2019.12.05 12:18:23 INFO [epl] Received response: 2019.12.05 12:18:23 INFO [epl] Validating host route input 2019.12.05 12:18:23 INFO [epl] Done configuring host route 2019.12.05 12:18:23 INFO [epl] Done. 2019.12.05 12:18:23 INFO [epl] Running script: [sudo, /sbin/appmgr, setup, inband-route, --host, 11.2.0.5] 2019.12.05 12:18:23 INFO [epl] [sudo, /sbin/appmgr, setup, inband-route, --host, 11.2.0.5] command executed, any errors? No 2019.12.05 12:18:23 INFO [epl] Received response: 2019.12.05 12:18:23 INFO [epl] Validating host route input 2019.12.05 12:18:23 INFO [epl] Done configuring host route 2019.12.05 12:18:23 INFO [epl] Done. 2019.12.05 12:18:23 INFO [epl] Running command: sudo /sbin/appmgr show inband 2019.12.05 12:18:24 INFO [epl] Received response: Physical IP=192.168.94.55/24 Inband GW=192.168.94.1 No IPv6 Inband GW found

2019.12.05 12:18:26 INFO [ep1] Call: http://localhost:35000/afw/apps?imagetag=cisco:ep1:2.0&fabricid=ep1-ex-site, Received response:

And And Antipation and Antipation an

EPLが正常に有効化されると、エンドポイント情報に関連付けられているすべてのデバッグ、 エラー、および情報ログが、関連するファブリックのディレクトリの下の /var/afw/applogs/ に 保存されます。たとえば、[test] ファブリックで EPL が有効になっている場合、ログは /var/afw/applogs/epl\_cisco\_test\_afw\_log/epl/に置かれ、ファイル名 afw\_bgp.log.1 で始まります。 ネットワークの規模とエンドポイントイベントの数に応じて、ファイルサイズが増加します。 したがって、afw\_bgp.log の最大数とサイズには制限があります。ファイル サイズは最大 100 MB、10 ファイルまで保存されます。

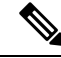

Note EPL は Docker コンテナ内のこのディレクトリにシンボリック リンクを作成するので、ネ イティブにアクセスすると破損しているように見えます。

EPLは、BGPアップデートを使用してエンドポイント情報を取得します。これが機能するためには、エンドポイントを持つすべてのスイッチのスイッチループバックまたはVTEPインターフェイスのIPアドレスをDCNMで検出する必要があります。検証するには、Cisco DCNMの [Web UI]>[ダッシュボード(Dashboard)]>[スイッチ(Switch)]>[インターフェイス (Interfaces)]タブに移動し、対応するレイヤ3インターフェイス(通常はループバック)に 関連付けられているIPアドレスとプレフィックスが正しく表示されるかどうかを確認します。

Cisco DCNM クラスタの導入で、EPL が BGP ピアリングを確立できず、アクティブな DCNM はスパインのループバック IP アドレスに ping を送信できるものの、EPL コンテナはできない 場合、Cisco DCNM およびそのコンピューティング ノードの eth2 ポート グループで無差別

(Promiscuous) モードが [受容(Accept)] に設定されていないことを意味します。この設定 を変更すると、コンテナはスパインにを ping を送信でき、EPL は BGP を確立します。

大規模なセットアップでは、スイッチからこの情報を取得するために30秒(Cisco DCNMで設定されたデフォルトタイマー)以上かかる場合があります。この場合、

ssh.read-wait-timeoutプロパティ([管理(Administration)]>[DCNMサーバー(DCNM Server)]>[サーバー プロパティ(Server Properties)]) をデフォルトの 30000 から、60000 以上の値に変更する必要があります。

大規模なセットアップでは、ダッシュボードに表示されるエンドポイントデータがいくらか不 正確になることがあります。エンドポイント数が多い場合、パフォーマンスの精度は最大で約 1%低下します。ダッシュボードが予想と大きく異なる場合は、DCNMにパッケージ化されて いる検証スクリプトを使用して有効性を確認できます。rootとして、/root/packaged-files/scripts/ にある epl-rt-2.py スクリプトを実行します。このスクリプトを実行するには、RR/スパインの IPと、関連するユーザー名とパスワードが必要です。/root/packaged-files/scripts /ディレクトリ は読み取り専用であるため、スクリプトはそのディレクトリの外部で実行する必要がありま す。たとえば、IP 10.2.0.5、ユーザ名 admin、パスワード cisco123 を使用してスパインのスクリ プトを実行するには、作業ディレクトリを/root/にして、/root/packaged-files/scripts/epl-rt-2.py -s 10.2.0.5 - u admin -p cisco123 を実行します。EPL ダッシュボードに予想された数値が表示さ れず、epl-rt-2.py スクリプトの出力がダッシュボードと大きく異なる場合は、テクニカルサポー トにお問い合わせください。

クラスタモードでは、BGP はスパイン/RR と DCNM の間で確立されません。eth2 DCNM イン ターフェイスに対応するポートグループの[無差別モード(Promiscuous mode)]設定が[受容 (Accept)]に設定されていることを確認します。接続がまだ確立されていない場合は、次の 手順を実行して、DCNM の BGP クライアントとスパイン/RR 間の接続を確認します。

- 1. アクティブな DCNM でシェルを開いて、次のコマンドを実行します。
  - **a.** docker service ls
    - \* EPL サービスの ID をメモします
  - **b.** docker service ps \$ID

\*[ノード (NODE)]フィールドをメモします、

**c.** *afw compute list -b* 

\*以前のホスト名(HostName)(ノード)に一致する HostIp をメモします。これは、 EPL サービスが現在実行されているコンピューティング ノードです。

- 2. 手順 1-c でメモしたコンピューティング ノードでシェルを開き、次のコマンドを実行します。
  - a. docker container ls

\*EPL のコンテナ ID をメモします複数の EPL コンテナがある場合は、コンテナ名を確認して、どのコンテナがどのファブリックに対応しているかを確認します。命名スキームは epl\_cisco\_\$ FabricName\_afw\*です。

**b.** docker container inspect \$CONTAINER\_ID

\*SandboxKeyの値をメモします

**c.** *nsenter --net=\$SandboxKey* 

このコマンドにより、EPL コンテナのネットワーク名前空間に入ります。これで、 ifconfig、ip、ping などのネットワーク コマンドは、シェルで exit コマンドを発行する まで、コンテナ内から実行されているかのように動作します。

3. スパイン/RR に ping を送信してみます。DCNM クラスタに構成されているインバンド IP プールが、スイッチ ループバック IP と競合しないことを確認します。

#### ISE ポリシーが設定された EPL

Cisco NX-OS リリース 9.3(4) 以前のリリースを実行しているスイッチで、AAA 構成が設定され ているシナリオを考えます。AAA スイッチの構成例を次に示します。

```
feature tacacs+
tacacs-server host ISE_ACS_IP_ADDDRESS 5 key 7 "Fewhgl2345"
aaa group server tacacs+ AAA_TACACS
        server ISE_ACS_IP_ADDDRESS
        use-vrf management
        source-interface mgmt0
aaa authentication login default group AAA_TACACS local
aaa authentication login console local
aaa authentication config-commands default group AAA_TACACS local
aaa authorization commands default group AAA_TACACS local
aaa accounting default group AAA_TACACS local
aaa authentication login error-enable
```

guestshell、run guestshell、show といったコマンドにより設定された ISE サーバーは、ISE 内 で作成された検出アカウントまたはポリシーにアクセスすることが許可されます。許可される コマンドは、[TACACS コマンド セット (TACACS Command Sets)]ウィンドウで設定しま す。このウィンドウは、ISE の [ポリシー エレメント (Policy Elements)]タブの下にありま す。

| dentity Services Engine           | me  Context Visibility  Operations  Policy  Administration  Work Centers                             |
|-----------------------------------|----------------------------------------------------------------------------------------------------|
| Network Access     Guest Access   | TrustSec + BYOD + Profiler + Posture - Device Administration + PassiveID                             |
| Overview Identities User Identity | roups Ext Id Sources + Network Resources - Policy Elements Device Admin Policy Sets Reports Settings |
| G                                 |                                                                                                    |
| ➤ Conditions                      | TACAC'S Command Sets                                                                                 |
| Network Conditions                |                                                                                                    |
|                                   | 🗘 Refresh 🕂 Add Duplicate 🍵 Trash → 🗭 Edit 🖄 Import 💆 Export                                         |
|                                   | Name         Description                                                                             |
| Allowed Protocols                 | DenyAllCommands Default Command Set                                                                  |
| TACACS Command Sets               | PermitAll                                                                                            |
| TACACS Profiles                   |                                                                                                    |
|                                   | dcnm-admins-all-priv                                                                                 |
|                                   | dcnm-discovery-priv                                                                                  |
|                                   | nexus-admins-all-Priv                                                                                |

DCNMのeth0IPおよびファブリックデバイスのサブネットも許可されます。これは、[デバイ ス管理ポリシーセット(Device Admin Policy Sets)]ウィンドウで設定します。このウィンド ウは、[デバイス管理(Device Administration)]タブの下にあります。

| cisco Ide                       | entity Ser           | vices Engine Home         | Context Vi    | sibility      | <ul> <li>Operations</li> </ul> | Policy Administration      -Work Centers                      |              |                                         | ۹. (        | • •      | ٥    |  |
|---------------------------------|----------------------|---------------------------|---------------|---------------|--------------------------------|---------------------------------------------------------------|--------------|-----------------------------------------|-------------|----------|------|--|
| ▼ Netwo                         | k Access             | Guest Access     TrustSec | BYOD          | Pro           | filer + Posture                | Device Administration     PassiveID                           |              |                                         |             |          |      |  |
| Overvie                         | w                    | User Identity Groups      | Ext Id Source | ces +         | Network Resourc                | es  Policy Elements Device Admin Policy Sets Reports Settings |              |                                         |             |          |      |  |
| Identiti<br>Id Grou<br>Ext Id S | es<br>Ips<br>Iources | Set Name                  | Descrip       | tion          |                                | Conditions                                                    |              | Allowed Protocols / S                   | Server Sequ | ence H   | Hits |  |
| Policy Elements<br>Policy Sets  |                      | es<br>Set_Nexus           |               |               |                                | DENCE Device Type EQMALS AI Device TypesHierun9k              |              | Default Device Admin                    | x • 4       | 5353     | 3685 |  |
| Report                          | 5                    | (3)                       |               |               |                                |                                                               |              |                                         |             |          |      |  |
| Diction                         | aries                | Name                      | Condi         | tions         |                                |                                                               | Use          |                                         | н           | ts Actio | ions |  |
| Seard                           | 1                    |                           |               |               |                                |                                                               |              |                                         |             |          |      |  |
|                                 |                      | L                         |               | 1 TACACS-User | TACACS-User E                  | QUALS domino                                                  |              |                                         |             |          |      |  |
|                                 |                      |                           |               |               | • TACAC                        | S Remote-Address STARTS_WITH 10.195.198                       |              |                                         |             |          |      |  |
|                                 | 0                    | Discovery Account Permit  |               |               | • TACAC                        | S Remote-Address STARTS_WITH 172.29.140                       | Internal Use | #15 ×                                   | -           | ð        | \$   |  |
|                                 |                      |                           | 1410          | OR            | • TACAC                        | S-Remote-Address STARTS_WITH 172.28.168                       | > Option:    | 5                                       |             |          |      |  |
|                                 |                      |                           |               |               |                                |                                                               | • TACAC      | S-Remote-Address STARTS_WITH 192.168.10 |             |          |      |  |
|                                 |                      |                           |               |               | • TACAC                        | S.Remote-Address STARTS_WITH 172.28.2.                        |              |                                         |             |          |      |  |
|                                 |                      |                           |               | 1             | TACACS-User E                  | QUALS donmro                                                  |              |                                         |             |          |      |  |
|                                 |                      |                           |               |               | • TACAC                        | S Remote-Address NOT_STARTS_WITH 172.29.140                   |              |                                         |             |          |      |  |
|                                 |                      |                           |               |               | • TACAC                        | S Remote-Address NOT_STARTS_WITH 10.195.198                   | DenyAcces    | s ×                                     | ×           |          |      |  |
| /                               | 0                    | Discovery Account Deny    | AND           | OR            | Q TACAC                        | S-Remote-Address NOT_STARTS_WITH 172.28.168                   | > Option     | 5                                       | 0           | ¢        | \$   |  |
|                                 |                      |                           |               |               | • TACAC                        | S-Remote-Address NOT_STARTS_WITH 192.168.10                   |              |                                         |             |          |      |  |
|                                 |                      |                           |               |               | • TACAC                        | S Remote-Address NOT_STARTS_WITH 172.28.2.                    |              |                                         |             |          |      |  |
|                                 |                      |                           |               |               |                                |                                                               | Internal Usr | ars ×                                   | ¥           |          |      |  |
|                                 |                      |                           |               |               |                                |                                                               |              |                                         |             |          |      |  |

これで、DCNMは、エンドポイントロケータ機能に必要なすべてのshowコマンドを実行する ために検出アカウントを使用するように構成されます。ただし、スイッチ NXAPIの問題によ り、リクエスタ IP がリモート AAA 認証要求に入力されていないため、AAA 検証が失敗しま す。show コマンドは IP アドレスから発行されたものとは見なされないため、コマンドはブ ロックされ、EPL ダッシュボードに必要なエンドポイント情報が表示されなくなります。

回避策として、AAA ルールを緩和し、「ブランク」の送信者からの要求を許可することを推 奨します。「空白」の送信者からの要求を許可するには、[ステータス (Status)]列の下にあ る のアイコンをクリックします ([アカウント検出許可 (Discovery Account Permit)]と[ア カウント検出拒否 (Discovery Account Deny)]の両方で、[デバイス管理ポリシーセット (Device Admin Policy Sets)]ウィンドウにあります)。[無効 (Disabled)]を選択して[保存 (Save)] をクリックします。 また、この問題は、Cisco NXOS リリース 9.3(5) 以降のリリースを実行しているスイッチでは 発生しません。

# エンドポイント ロケータの監視

エンドポイントロケータに関する情報は、単一のランディングページまたはダッシュボード に表示されます。ダッシュボードには、すべてのアクティブなエンドポイントに関するデータ がほぼリアルタイムで(30秒ごとに更新されて)1つのペインに表示されます。このダッシュ ボードに表示されるデータは、[範囲(Scope)]ドロップダウンリストで選択した範囲によっ て異なります。DCNM範囲階層はファブリックから始まります。ファブリックは、マルチサイ トドメイン(MSD)にグループ化できます。MSDのグループはデータセンターを構成します。 エンドポイントロケータダッシュボードに表示されるデータは、選択した範囲に基づいて集 約されます。このダッシュボードから、[エンドポイント履歴(Endpoint History)]、[エンドポ イント検索(Endpoint Search)]、および[エンドポイント寿命(Endpoint Life)]にアクセスで きます。

### エンドポイント ロケータ ダッシュボード

Cisco DCNM Web UI からエンドポイントロケータの詳細を確認するには、[モニタ (Monitor)] >[エンドポイントロケータ (Endpoint Locator)]>[調査 (Explore)]を選択します。エンド ポイントロケータ ダッシュボードが表示されます。

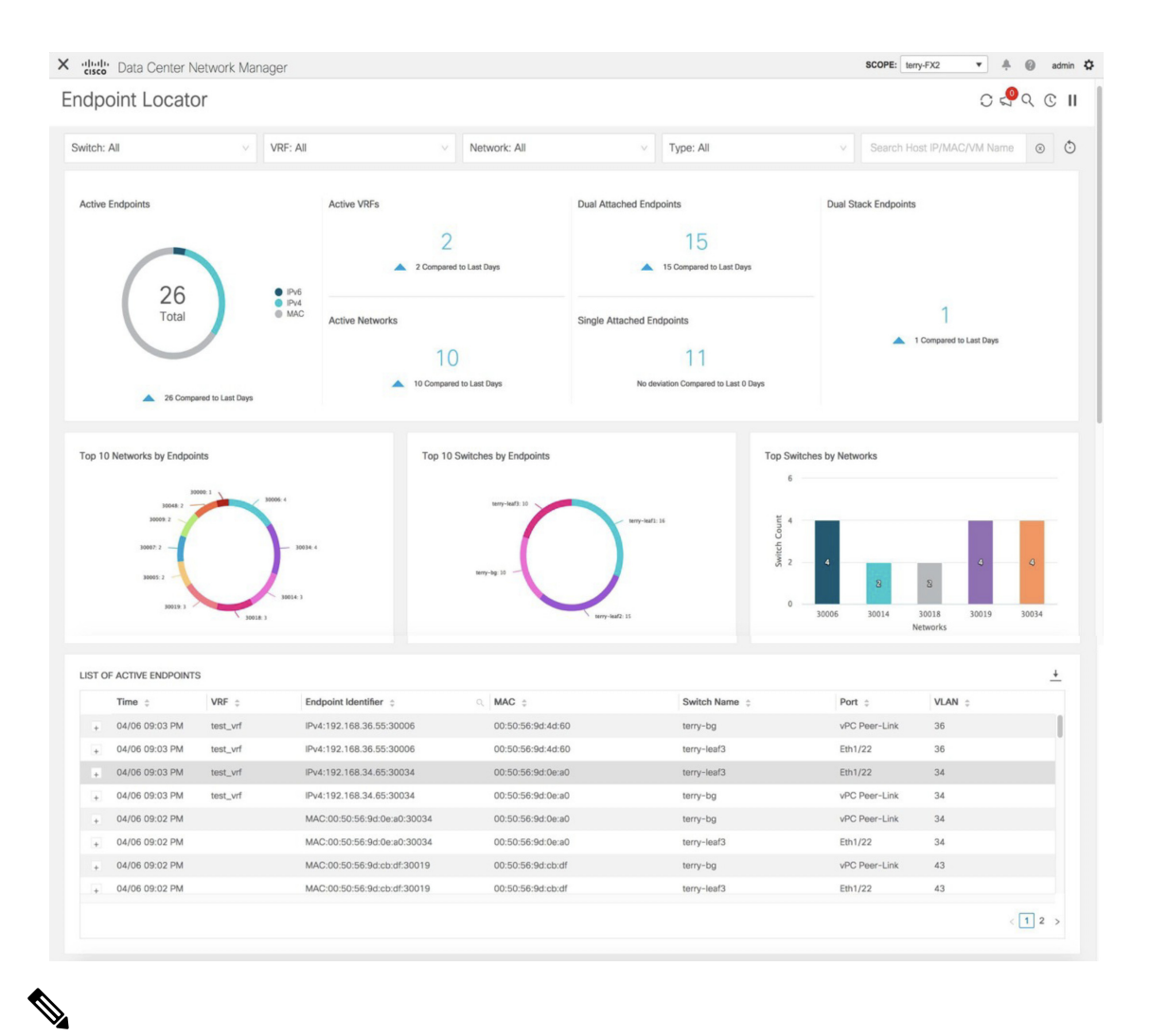

.

(注) Cisco DCNMリリース 11.3(1)からの規模の拡大により、システムがエンドポイントデー タを収集してダッシュボードに表示するまでに時間がかかる場合があります。また、エンドポイントの一括追加または削除では、EPL ダッシュボードに表示されるエンドポイント情報が最新のエンドポイントデータを更新して表示するまでに数分かかります。

また、それぞれのドロップダウンリストを使用して、特定のスイッチ、VRF、ネットワーク、 およびタイプのエンドポイントロケータの詳細をフィルタリングおよび表示することもできま す。Cisco DCNM リリース 11.3(1) 以降では、フィルタ属性としてエンドポイントの MAC タイ プを選択できます。Cisco DCNM リリース 11.4(1) 以降、ネットワークの名前は、[ネットワー ク(Network)]ドロップダウンリストにも表示されます。デフォルトでは、選択したオプショ ンはこれらのフィールドで[すべて (All)]です。[ホスト IP/MAC/VM 名の検索 (Search Host IP/MAC/VM Name)]フィールドにホスト IP アドレス、MAC アドレス、または仮想マシンの 名前を入力して、特定のデバイスのエンドポイント データを表示することもできます。 (注) ドロップダウンリストから使用可能なオプションを使用するか、[ホスト IP/MAC/VM 名の検索(Search Host IP/MAC/VM Name)]フィールドを使用して、検索を開始できます。 ドロップダウンリストと検索フィールドの組み合わせを使用して検索を開始することはできません。

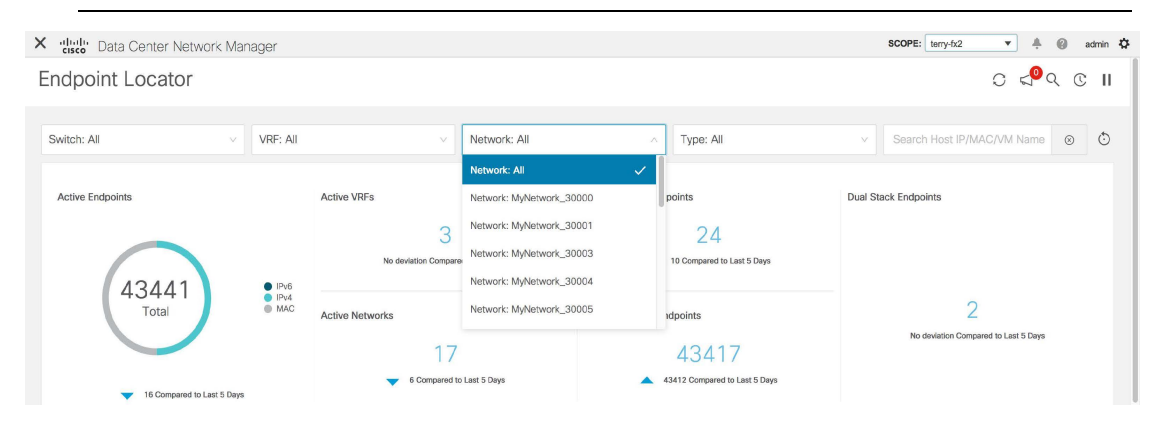

[フィルタのリセット(Reset Filters)]アイコンをクリックすると、フィルタをデフォルトの オプションにリセットできます。

| Endpoint Locator |          |              |           |                            |           |              |  |
|------------------|----------|--------------|-----------|----------------------------|-----------|--------------|--|
|                  |          |              |           |                            | Re        | iset Filters |  |
| Switch: All      | VRF: All | Network: All | Type: All | Search Host IP/MAC/VM Name | $\otimes$ | ٢            |  |

ウィンドウの[上部 (Top)]ペインには、選択したスコープのアクティブエンドポイント、ア クティブ VRF、アクティブネットワーク、デュアル接続エンドポイント、デュアル接続エン ドポイントの数が表示されます。Cisco DCNM リリース11.3(1)以降、デュアル接続エンドポイ ント、シングル接続エンドポイント、デュアル スタック エンドポイントの数の表示のサポー トが追加されました。デュアル接続エンドポイントは、少なくとも2つのスイッチの背後にあ るエンドポイントです。デュアルスタックエンドポイントは、少なくとも1つの IPv4 アドレ スと1 つの IPv6 アドレスを持つエンドポイントです。

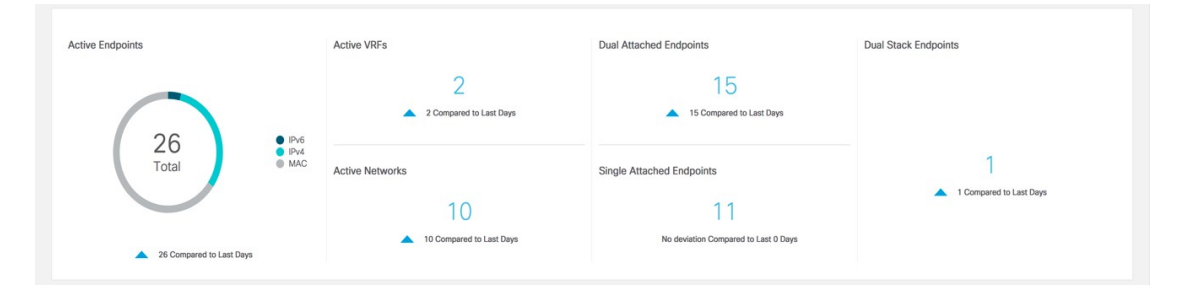

データの履歴分析が実行され、前の日に偏差が発生したかどうかを示す文が各タイルの下部に 表示されます。

[エンドポイント履歴(Endpoint History)] ウィンドウに移動するには、EPL ダッシュボードの 上部ペインで任意のタイルをクリックします。 ウィンドウの「中央のペイン」には、次の情報が表示されます。

- エンドポイント別の上位10個のネットワーク:エンドポイントの数が最も多い上位10個のネットワークを示す円グラフが表示されます。円グラフにカーソルを合わせると、詳細情報が表示されます。必要なセクションをクリックして、IPv4、IPv6、およびMACアドレスの数を表示します。
- ・エンドポイント別の上位 10 個のスイッチ:最も多くのエンドポイントに接続されている 上位10個のスイッチを示す円グラフが表示されます。円グラフにカーソルを合わせると、 詳細情報が表示されます。必要なセクションをクリックして、IPv4、IPv6、および MAC アドレスの数を表示します。
- ・ネットワーク別の上位スイッチ:特定のネットワークに関連付けられているスイッチの数 を示す棒グラフが表示されます。たとえば、スイッチのvPCペアがネットワークに関連付けられている場合、ネットワークに関連付けられているスイッチの数は2です。

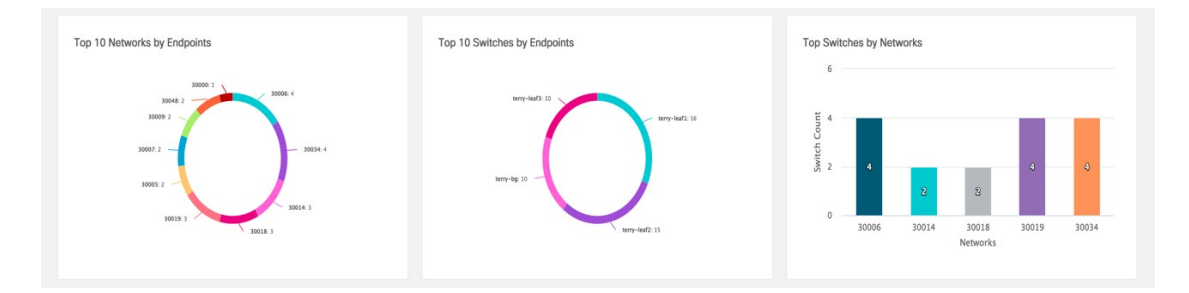

ウィンドウの「下部ペイン」には、アクティブなエンドポイントのリストが表示されます。

| Tin | me 👙         | VRF 💠    | Endpoint Identifier 👙       | AAC ≑             | Switch Name 👙 | Port 💠        | VLAN ¢ |
|-----|--------------|----------|-----------------------------|-------------------|---------------|---------------|--------|
| 04  | /06 09:03 PM | test_vrf | IPv4:192.168.36.55:30006    | 00:50:56:9d:4d:60 | terry-bg      | vPC Peer-Link | 36     |
| 04  | /06 09:03 PM | test_vrf | IPv4:192.168.36.55:30006    | 00:50:56:9d:4d:60 | terry-leaf3   | Eth1/22       | 36     |
| 04  | /06 09:03 PM | test_vrf | IPv4:192.168.34.65:30034    | 00:50:56:9d:0e:a0 | terry-leaf3   | Eth1/22       | 34     |
| 04  | /06 09:03 PM | test_vrf | IPv4:192.168.34.65:30034    | 00:50:56:9d:0e:a0 | terry-bg      | vPC Peer-Link | 34     |
| 04  | /06 09:02 PM |          | MAC:00:50:56:9d:0e:a0:30034 | 00:50:56:9d:0e:a0 | terry-bg      | vPC Peer-Link | 34     |
| 04  | /06 09:02 PM |          | MAC:00:50:56:9d:0e:a0:30034 | 00:50:56:9d:0e:a0 | terry-leaf3   | Eth1/22       | 34     |
| 04  | /06 09:02 PM |          | MAC:00:50:56:9d:cb:df:30019 | 00:50:56:9d:cb:df | terry-bg      | vPC Peer-Link | 43     |
| 04  | /06 09:02 PM |          | MAC:00:50:56:9d:cb:df:30019 | 00:50:56:9d:cb:df | terry-leaf3   | Eth1/22       | 43     |

特定のエンドポイントの詳細情報を表示するには、[+]をクリックします。仮想マシンが設定 されている場合は、VM の名前が [ノード名(Node Name)] フィールドに表示されます。VM の名前が EPL ダッシュボードに反映されるまでに最大 15 分かかることに注意してください。 それまでは、EPL ダッシュボードの [ノード名(Node Name)] フィールドに[データなし(No DATA)] と表示されます。

| LIST O | JST OF ACTIVE ENDPOINTS                                                                                                    |                                                                       |                       |   |                   |               |        |      |   |
|--------|----------------------------------------------------------------------------------------------------|-----------------------------------------------------------------------|-----------------------|---|-------------------|---------------|--------|------|---|
|        | Time 👙                                                                                                    | VRF 👙                                                                 | Endpoint Identifier 👙 | Q | MAC 💠             | Switch Name   | Port 🗧 | VLAN | ÷ |
|        | 06/11 09:39 AM                                                                                                    | myvrf_50001                                                           | IPv6:2188:1::99:30001 |   | 00:50:56:be:71:e9 | leg-fab2-bgw2 | Po606  | 2344 |   |
|        | L3_VNI: 50001<br>Switch_Type: N9K<br>Origin_IP: 40.4.0.1,0<br>Switch_NextHop_IP<br>Operation: ACTIVE<br>Seq_Num: 0<br>Cluster: 40.3.0.2:0<br>RouteDistinguisher:<br>Node Name: ppp-leg | 0.0.0,0.0.0.0,0.0.0.0<br>★ 40.3.0.2<br>\$ 40.2.0.1:35111<br>-fab2-188 |                       |   |                   |               |        |      | C |

[ホスト寿命(Host Life)] アイコンをクリックして、そのエンドポイントの [エンドポイント 寿命(Endpoint Life)] ウィンドウを表示します。

|     |                                                                                                    |                                                                                                |                          |                   |               |               |         |           | Reset to defaul |
|-----|----------------------------------------------------------------------------------------------------|------------------------------------------------------------------------------------------------|--------------------------|-------------------|---------------|---------------|---------|-----------|-----------------|
| LIS | OF ACTIVE ENDPOIN                                                                                                    | TS                                                                                             |                          |                   |               |               |         | <u>+</u>  | IP: 192.168.36. |
|     | Time 👙                                                                                                    | VRF 🗘                                                                                          | Endpoint Identifier 👙    | A MAC ≑           | Switch Name 👙 | Port ≑        | VLAN \$ |           |                 |
| 0   | 04/06 09:03 PM                                                                                                    | test_vrf                                                                                       | IPv4:192.168.36.55:30006 | 00:50:56:9d:4d:60 | terry-bg      | vPC Peer-Link | 36      | Host Life | terry-bg        |
|     | L3_VNI: 52000<br>Switch_Type: NS<br>Origin_IP: 10.2.0<br>Switch_NextHog<br>Operation: ACTIN<br>Seq_Num: 0<br>Cluster: 10.3.0.4<br>RouteDistinguisi<br>Node Name: No I | K<br>.5,0.0.0,0,0.0.0,0,0,0<br>▶ <b>IP</b> 10.3.0.4<br>/E<br>:0<br>her: 12.2.0.1:32803<br>DATA | 200                      |                   |               |               |         | Ċ         | terry-leaf3     |

### 特定の IP アドレスを検索するには、[エンドポイント ID (Endpoint Identifier)]列の検索アイ コンをクリックします。

| Time 💠         | VRF ≑    | Endpoint Identifier 💠 🔍     | R MAC ¢           | Switch Name 👙 | Port ¢        | VLAN ¢ |
|----------------|----------|-----------------------------|-------------------|---------------|---------------|--------|
| 04/06 09:03 PM | test_vrf | IPv4:192.168. Search ip     | 00:50:56:9d:4d:60 | terry-bg      | vPC Peer-Link | 36     |
| 04/06 09:03 PM | test_vrf | IPv4:192.168                | 00:50:56:9d:4d:60 | terry-leaf3   | Eth1/22       | 36     |
| 04/06 09:03 PM | test_vrf | IPv4:192.168.               | 00:50:56:9d:0e:a0 | terry-leaf3   | Eth1/22       | 34     |
| 04/06 09:03 PM | test_vrf | IPv4:192.168.34.65:30034    | 00:50:56:9d:0e:a0 | terry-bg      | vPC Peer-Link | 34     |
| 04/06 09:02 PM |          | MAC:00:50:56:9d:0e:a0:30034 | 00:50:56:9d:0e:a0 | terry-bg      | vPC Peer-Link | 34     |
| 04/06 09:02 PM |          | MAC:00:50:56:9d:0e:a0:30034 | 00:50:56:9d:0e:a0 | terry-leaf3   | Eth1/22       | 34     |
| 04/06 09:02 PM |          | MAC:00:50:56:9d:cb:df:30019 | 00:50:56:9d:cb:df | terry-bg      | vPC Peer-Link | 43     |
| 04/06 09:02 PM |          | MAC:00:50:56:9d:cb:df:30019 | 00:50:56:9d:cb:df | terry-leaf3   | Eth1/22       | 43     |

特定のシナリオでは、データポイントデータベースが同期せず、エンドポイントの数などの情報が、次のようなネットワークの問題により正しく表示されないことがあります。

- エンドポイントが同じスイッチの下でポート間を移動し、ポート情報を更新するのに時間 がかかる。
- ・孤立したエンドポイントが2番目のVPCスイッチに接続され、孤立したエンドポイントではなくなりました。
- •NX-APIは最初は有効になっておらず、後で有効になります。

Endpoint

ତ 🖉 ବ ତ ॥

- •NX-APIは、最初は構成ミスが原因で失敗します。
- •ルートリフレクタ(RR)の変更。
- スイッチの管理 IP が更新されます。

このような場合、[再同期(Resync)]<sup>C</sup> アイコンをクリックすると、現在 RR にあるデータ にダッシュボードが同期されます。ただし、履歴データは保持されます。これはコンピュー ティング集約型のアクティビティであるため、[再同期(Resync)]を複数回クリックしないこ とを推奨します。

Endpoint Locator

「通知(Notifications)] アイコン <<sup>●</sup> をクリックして、最新の通知のリストを表示します。

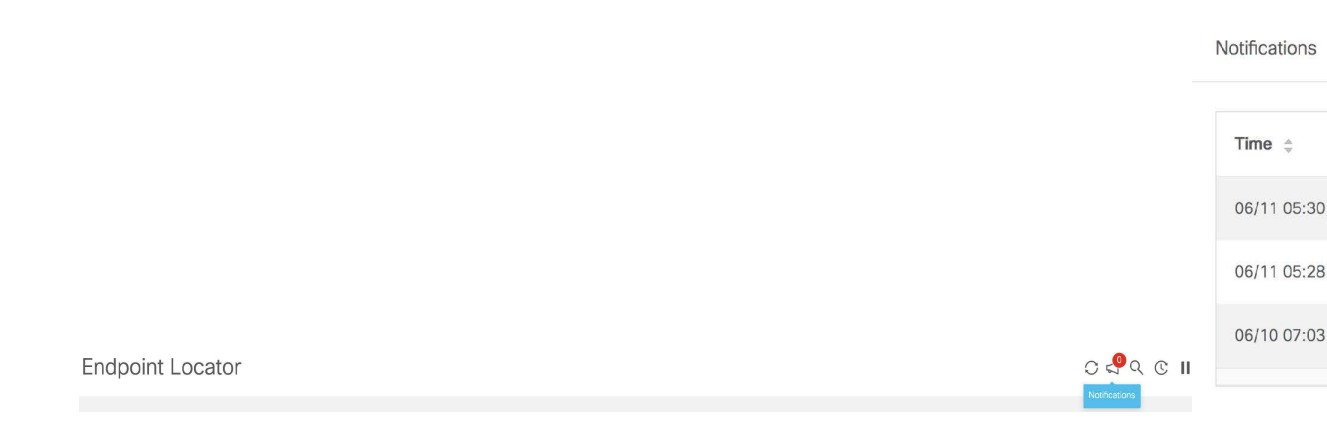

通知が生成された時刻、通知の説明、シビラティ(重大度)、ノードの名前などの情報が表示 されます。

通知は、IP アドレスの重複、MAC 専用アドレスの重複、ファブリックからのVRFの消失、ス イッチからのすべてのエンドポイントの消失、エンドポイントの移動、ファブリックのエンド ポイントがゼロになる、エンドポイントがスイッチに接続されたとき、新しい VRF が検出さ れたとき、RR BGP 接続ステータスが変更されたときなどのイベントに対して生成されます。 RR connected ステータスは、DCNM が BGP を介して RR に接続できることを示します(DCNM および RR は BGP ネイバーです)。RR 切断ステータスは、RR が切断され、基盤となる BGP が機能していないことを示します。ダウンロードアイコンをクリックすると、通知のリストを CSV ファイルの形式でダウンロードできます。

Cisco DCNM リリース 11.4(1) 以降、エンドポイント関連の異常がある場合は、アラームが生成 されます。エンドポイント アラームの詳細については、「エンドポイント ロケーター アラー ム」を参照してください。

[一時停止(Pause)] II アイコンをクリックすると、ほぼリアルタイムでのデータの収集と表示が一時的に停止します。

**Endpoint Locator** 

ତ 🖉 ବ ତ 👖

EPL が最初に有効になり、[MAC-Only アドバタイズメントの処理(Process MAC-Only Advertisements)] チェックボックスがオンになっているシナリオを考えます。次に、[MAC-Only アドバタイズメントの処理(Process MAC-Only Advertisements)] チェックボックスを選択せ ずに、EPL を無効にしてから再度有効にします。ElasticSearch のキャッシュデータは EPL を無 効にしても削除されないため、MAC エンドポイント情報は EPL ダッシュボードに表示された ままになります。ルートリフレクタが切断された場合も、同じ動作が見られます。規模に応じ て、エンドポイントはしばらくしてから EPL ダッシュボードから削除されます。場合によっ ては、古い MAC 専用エンドポイントの削除に最大 30 分かかることがあります。ただし、最 新のエンドポイントデータを表示するには、EPL ダッシュボードの右上にある[再同期 (Resync)] アイコンをクリックします。

### エンドポイント履歴

[エンドポイント履歴(Endpoint History)]ウィンドウに移動するには、EPL ダッシュボード の上部ペインで任意のタイルをクリックします。さまざまな時点でのアクティブエンドポイン ト、VRFおよびネットワーク、デュアル接続エンドポイント、デュアルスタック MAC エンド ポイントの数を示すグラフが表示されます。ここに表示されるグラフは、選択したファブリッ クに存在するエンドポイントだけでなく、すべてのエンドポイントを示します。エンドポイン ト履歴情報は、過去 180 日間の最大 100 GB のストレージ容量に使用できます。

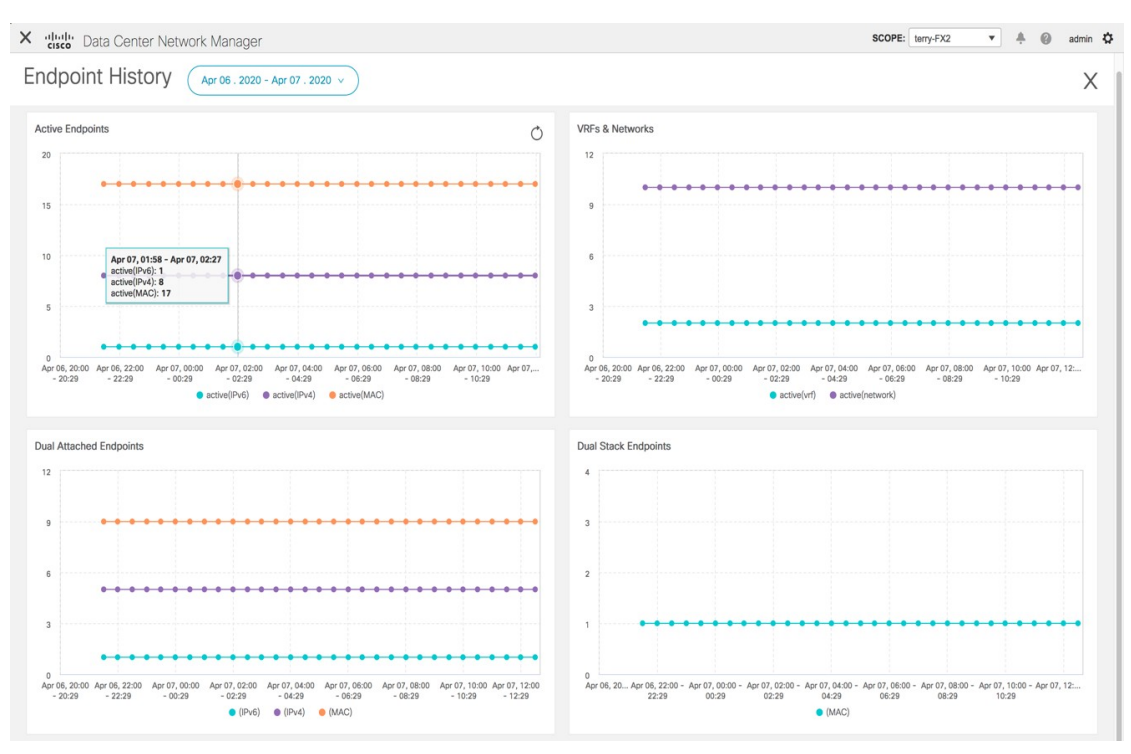

特定のポイントでグラフにカーソルを合わせると、詳細情報が表示されます。グラフのポイン トは 30 分間隔でプロットされます。各グラフの下部にある色分けされたポイントをクリック して、特定の要件のグラフを表示することもできます。たとえば、[アクティブ(IPv4) (active (IPv4))]のみが強調表示され、他のポイントが強調表示されないように、上記の[アクティ ブエンドポイント (Active Endpoints)]ウィンドウで[アクティブ(IPv4) (active (IPv4))] Endpoints

<u>+</u> ×

以外のすべての色分けされたポイントをクリックします。このようなシナリオでは、アクティ ブな IPv4 エンドポイントのみがグラフに表示されます。また、グラフの下部にある色分けさ れたポイントにカーソルを合わせると、特定の要件のグラフが表示されます。たとえば、[**7 クティブ (IPv4) (active (IPv4))**]にカーソルを合わせると、アクティブな IPv4 エンドポ イントのみがグラフに表示されます。

グラフ内の任意のポイントをクリックすると、その時点に関する詳細情報を示すウィンドウが 表示されます。たとえば、[アクティブエンドポイント(Active Endpoints)] グラフで特定の ポイントをクリックすると、[エンドポイント(Endpoints)] ウィンドウが表示されます。こ のウィンドウには、エンドポイントに関する情報とともに、エンドポイントに関連付けられて いるスイッチおよび VRF の名前が表示されます。[エンドポイント(Endpoints)] ウィンドウ の右上にあるダウンロードアイコンをクリックして、データをCSVファイルとしてダウンロー ドします。

| Endpoint 💠                | Switch Name 👙 | VRF 🔤       |
|---------------------------|---------------|-------------|
| Pv4:192.168.36.20:30006   | terry-leaf3   | test_vrf    |
| Pv4:192.168.200.2:32000   | terry-leaf3   | test_vrf    |
| Pv4:192.168.36.29:30006   | terry-leaf2   | test_vrf    |
| Pv4:192.60.0.100:30004    | terry-leaf1   | myvrf_50000 |
| Pv4:192.168.80.90:30080   | terry-leaf1   | test_vrf    |
| Pv4:192.168.180.100:30008 | terry-leaf3   | myvrf_50009 |
| Pv4:192.168.48.2:30048    | terry-leaf2   | test_vrf    |
| Pv4:192.168.39.2:30043    | terry-leaf2   | test_vrf    |
| Pv4:192.60.7.208:30004    | terry-leaf3   | myvrf_50000 |
| Pv4:192.60.10.168:30004   | terry-leaf3   | myvrf_50000 |
|                           | E.            |             |

#### エンドポイントスナップショット

Cisco DCNM リリース 11.3(1) から、特定の 2 つの時点でエンドポイント データを比較できま す。[エンドポイント スナップショット (Endpoint Snapshot)]ウィンドウを表示するには、 [エンドポイント履歴 (Endpoint History)]ウィンドウの[アクティブなエンドポイント (Active Endpoints)]グラフの右上にある [エンドポイント スナップショット (Endpoint Snapshot)] アイコンをクリックします。

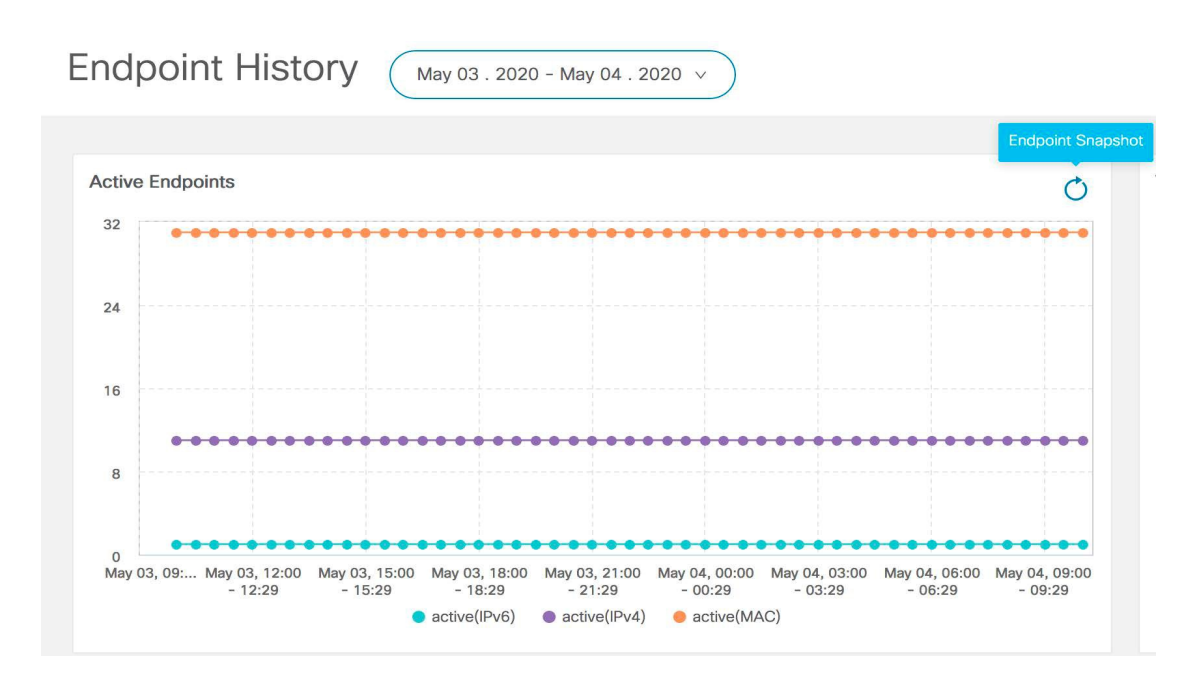

デフォルトでは、過去1時間のエンドポイントスナップショット比較データが表示されます。

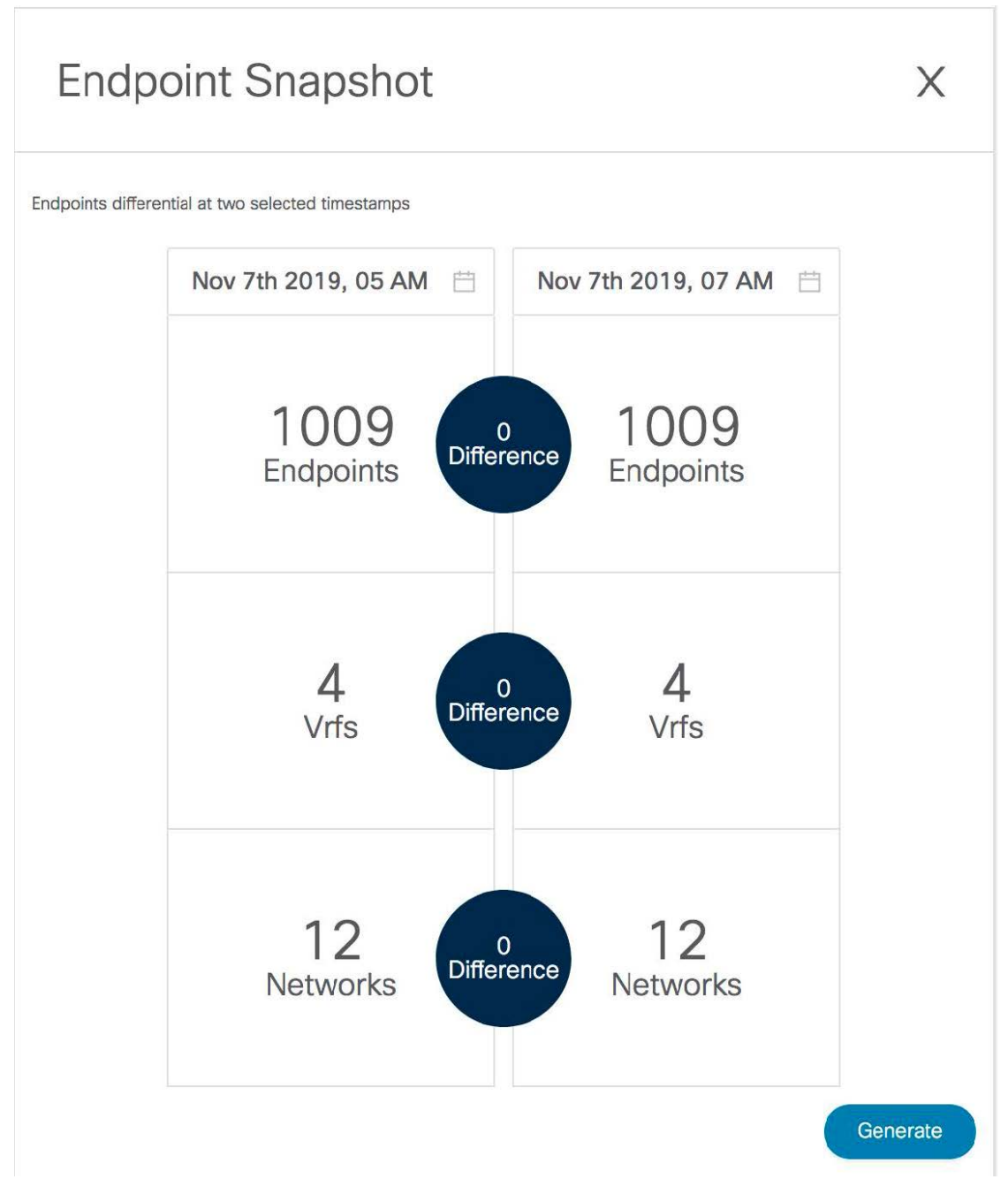

特定の時点のエンドポイントスナップショットを比較するには、2 つの時点(T1とT2)を選択し、[生成(Generate)]をクリックします。

Х

# **Endpoint Snapshot**

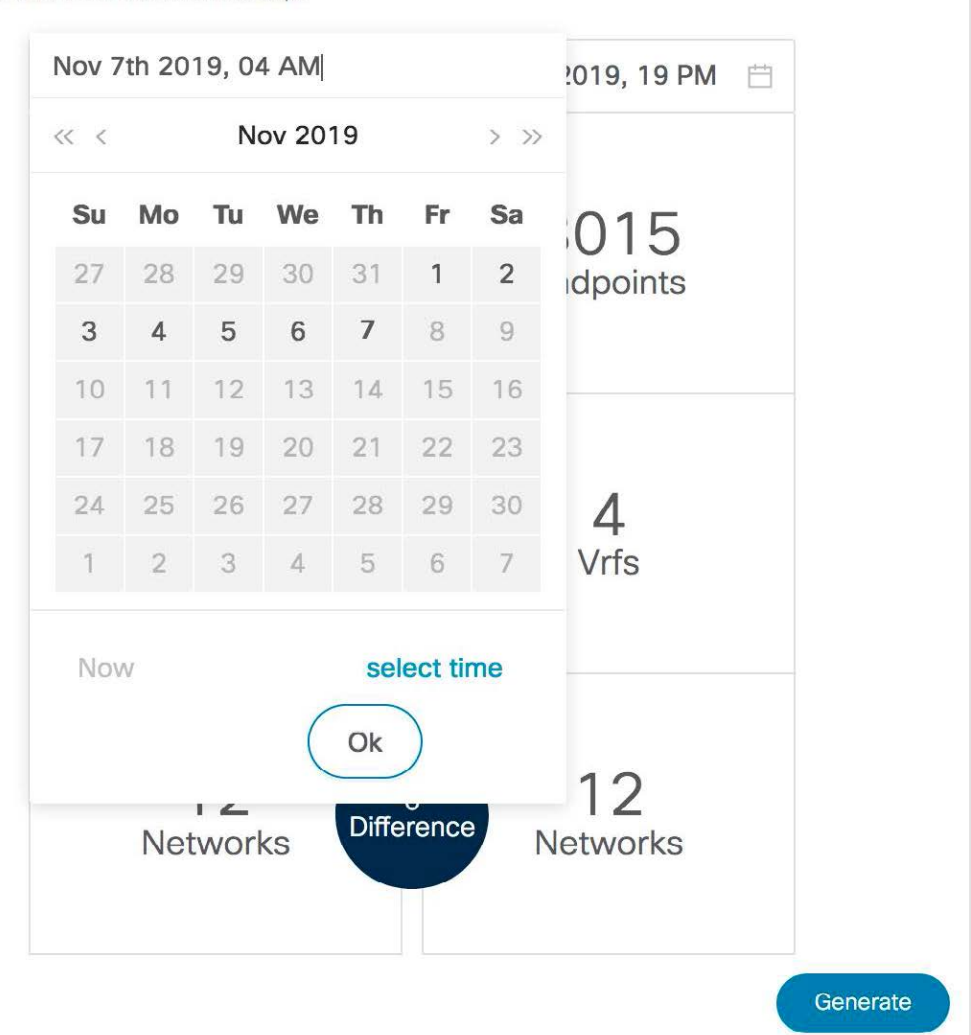

Endpoints differential at two selected timestamps

選択した時点のエンドポイント、VRF、およびネットワークの比較が表示されます。エンドポ イント、VRF、またはネットワークに関する詳細情報をダウンロードするには、各タイルをク リックします。[相違(Difference)]アイコンをクリックして、指定した時間間隔のデータの 相違に関する詳細をダウンロードします。スナップショットは最大3ヵ月間保存され、その後 破棄されます。

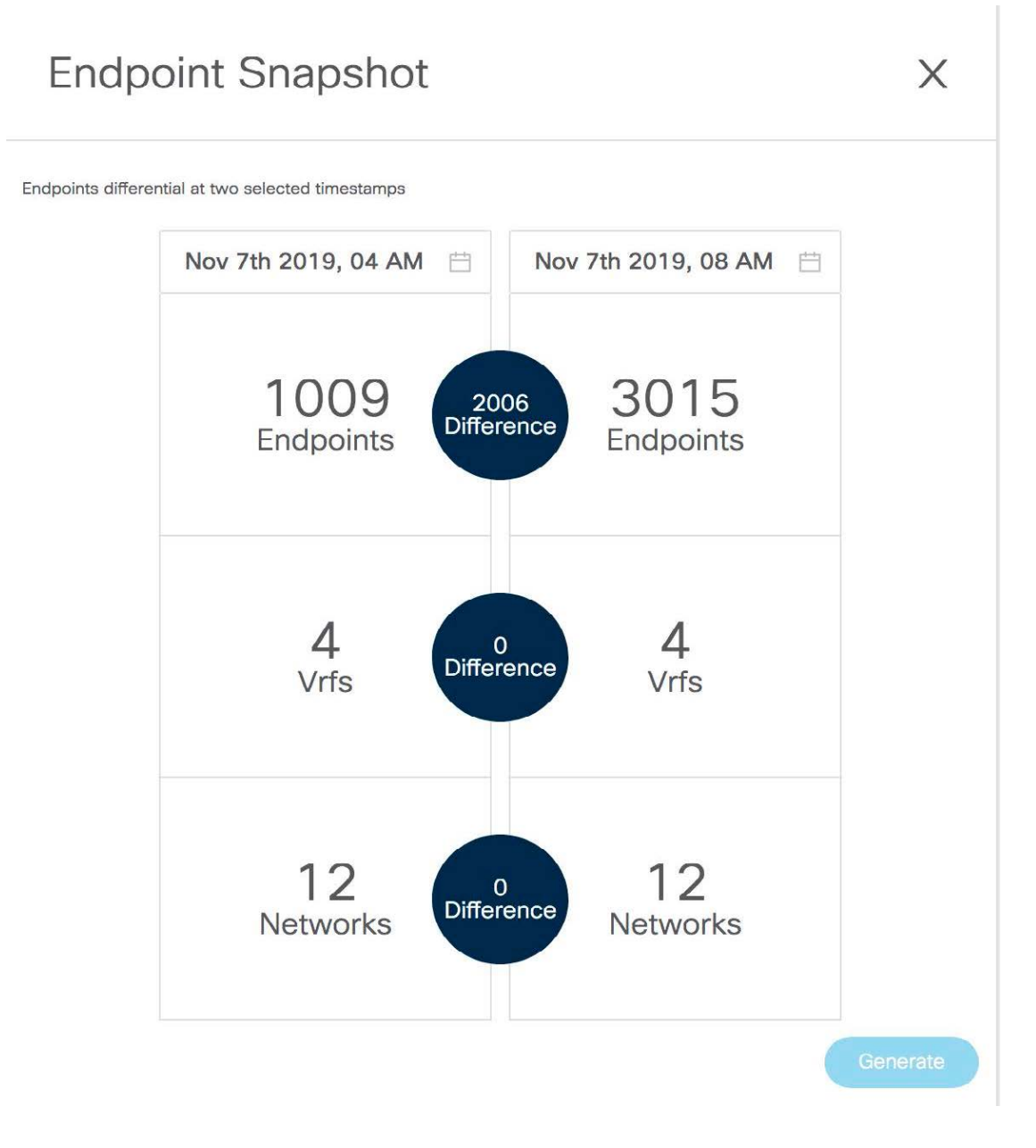

### エンドポイント検索

エンドポイント ロケータ ランディング ページの右上にある [エンドポイント検索(Endpoint Search)] アイコンをクリックして、日付範囲で指定された期間のエンドポイント イベントを 表示するリアルタイム プロットを表示します。

| X disco Data Center Network Manager | SCOPE: terry-fx2 | 💌 🐥 🚱 admin 🌣 |
|-------------------------------------|------------------|---------------|
| Endpoint Locator                    |                  |               |
|                                     |                  |               |

ここに表示される結果は、左側のメニューにある[選択済みフィールド(Selected fields)]の下に表示されるフィールドによって異なります。[使用可能なフィールド(Available fields)]の

下にあるフィールドを[選択済みフィールド(Selected fields)]に追加して、必須フィールドを 使用して検索を開始できます。

| X dudu Data Center Network | K Manager                                        |                                                                                                    | 🕖 ad     | Jmin 🕻 |
|----------------------------|--------------------------------------------------|----------------------------------------------------------------------------------------------------|----------|--------|
| Endpoint Search            |                                                  |                                                                                                    |          | Х      |
|                            |                                                  |                                                                                                    |          |        |
|                            |                                                  |                                                                                                    |          |        |
| Add a filter +             |                                                  |                                                                                                    |          |        |
| epl_history_*              | 0                                                | April 7th 2015, 16:14:56.880 - April 7th 2020, 16:14:56.880 - Auto +                                                                                                    |          |        |
| Selected fields            |                                                  |                                                                                                    |          |        |
| ? _source                  | 40                                               |                                                                                                    |          |        |
| Available fields           | a la la la la la la la la la la la la la         |                                                                                                    |          |        |
| Popular                    | ° 20-                                            |                                                                                                    |          |        |
| t Br_Domain                | 0                                                |                                                                                                    |          |        |
| t Cluster                  | 2015-07-01 2015-10-01 2016                       | -01-01 2016-07-01 2017-01-01 2017-07-01 2017-10-01 2018-01-01 2018-07-01 2018-07-01 2018-10-01 2019-07-01 2019-07-01 2019-10-01 2020-0                                                   | 1-01     | ·      |
| t Endpointidentifier       |                                                  | timestamp per 30 days                                                                                                    |          |        |
| t EndpointType             | Time 🖉                                           | _source                                                                                                    |          |        |
| t Fabric_Id                | April 6th 2020, 21:03:54.054                     | Fabric_Id: 3:12vpn IP: 192.168.36.55 MAC: 00:50:56:9d:4d:60 L2_VWI: 30,006 L3_VWI: 52,000 Switch_Name: terry-leaf3 Switch_Type: N9K                                                      |          | _      |
| t IP                       |                                                  | Switch_IP: 192.168.126.154 Origin_IP: 10.2.0.5, 0.0.0.0, 0.0.0.0, 0.0.0.0 Switch_NextHop_IP: 10.3.0.4 Port: Eth1/22 VLAN: 36 L3_INT: 36 Operation: A                                     | DD       |        |
| t IPVersion                |                                                  | EndpointType: timestamp: April 6th 2020, 21:03:54.054 Seq_Num: 0 VRF: test_vrf Br_Domain: 36 Cluster: 10.3.0.4:0 Valid: 1 OperationStatus:                                               |          |        |
| * 12.100                   |                                                  | noureustinguismer: 10.2.0.4.52005 Empounticentitier: 1744.122.108.50.55:50000 1748/5101: 1744 _10: 0-Contowed57424-W1 _type: empount<br>index: epl history terry-fx2 2020 04 06 score: - |          |        |
| * L2_VII                   |                                                  |                                                                                                    |          | -      |
| # L3_INT                   | <ul> <li>April 6th 2020, 21:03:54.054</li> </ul> | Fabric_Id: 3:12vpn IP: 192.168.36.55 MAC: 00:50:56:9d:4d:60 L2_VNI: 30,006 L3_VNI: 52,000 Switch_Name: terry-bg Switch_Type: N9K Switch_IP: 192.168                                      | .126.150 | 5      |
| # L3_VNI                   |                                                  | timestamp: April 6th 2020, 21:03:54.054 Seq Num: 0 VRF: test vrf Br Donain: 36 Cluster: 10.3.0.4:0 Valid: 1 OperationStatus:                                                             |          |        |
| t MAC                      |                                                  | RouteDistinguisher: 12.2.0.1:32803 EndpointIdentifier: IPv4:192.168.36.55:30006 IPVersion: IPv4 _id: eOcgUHEBAAaJ3Fa2a-wI _type: endpoint                                                |          |        |
| t Operation                |                                                  | _index: epl_history_terry-fx2_2020_04_06 _score: -                                                                                                    |          |        |
| t OperationStatus          | <ul> <li>April 6th 2020, 21:03:02.214</li> </ul> | Fabric_Id: 3:12vpn IP: 192.168.34.65 MAC: 00:50:56:9d:00:a0 L2_WII: 30,034 L3_WII: 52,000 Switch_Name: terry-leaf3 Switch_Type: N9K                                                      |          | -      |
| t Origin_IP                |                                                  | Switch_IP: 192.168.126.154 Origin_IP: 10.2.0.5, 0.0.0.0, 0.0.0.0, 0.0.0.0 Switch_NextHop_IP: 10.3.0.4 Port: Eth1/22 VLAN: 34 L3_INT: 34 Operation: A                                     | DD       |        |
| t Port                     |                                                  | EndpointType: timestamp: April 6th 2020, 21:03:02.214 Seq_Num: 0 VRF: test_vrf Br_Domain: 34 Cluster: 10.3.0.4:0 Valid: 1 OperationStatus:                                               |          |        |
| A Day to Distinguisher     |                                                  | RouteDistinguisher: 10.2.0.4:32801 EndpointIdentifier: IPV4:192.168.34.65:30034 IPVersion: IPv4 _id: V-cfUHEBAAaJ3FaZuuxE _type: endpoint                                                |          |        |
| L. L. ROUDPLINDERINGP      |                                                  |                                                                                                    |          | _      |

### エンドポイントの寿命

[エンドポイントロケーター (Endpoint Locator)] ランディングページの右上にある[エンドポ イント寿命 (Endpoint Life)] アイコンをクリックして、ファブリック内に存在する特定のエ ンドポイントのタイムラインを表示します。

| X dinih Data Center Network Manager | SCOPE: Itemy-FX2 💌 🐥 🔞 admin 🔅 |
|-------------------------------------|--------------------------------|
| Endpoint Locator                    | ି କ୍ଷିଦ୍ର ଓ ॥                  |
|                                     | Endpoint Life                  |

エンドポイントの IP または MAC アドレスと VXLAN ネットワーク識別子 (VNI) を指定して、エンドポイントが存在していたスイッチのリストを、関連する開始日と終了日を含めて表示します。[送信 (Submit)] をクリックします。

IPv4 または IPv6 アドレスを使用して検索を開始し、IPv4/IPv6エンドポイントのエンドポイン ト寿命グラフを表示します。MACアドレスを使用して検索を開始し、MAC専用エンドポイン トのエンドポイント寿命グラフを表示します。

| X "India Data Center Network Manager                                       | SCOPE: terry-fx2 🔻 🐥 🔞 admin 🌣 |
|----------------------------------------------------------------------------|--------------------------------|
| Endpoint Life                                                              | Х                              |
| Reset to default         Enter IP or MAC         Select VNI         Submit |                                |
| Please enter IP & VNI to see the graph                                     |                                |

表示されるウィンドウは、基本的には特定のエンドポイントのエンドポイントの寿命です。オ レンジ色のバーは、そのスイッチのアクティブエンドポイントを表します。エンドポイントが ネットワークによってアクティブと見なされる場合、エンドポイントには帯域があります。エ ンドポイントがデュアルホーム接続されている場合は、エンドポイントの存在を報告する2つ の水平バンドがあり、各スイッチ(通常はスイッチのvPCペア)に1つのバンドがあります。 エンドポイントが削除または移動された場合は、このウィンドウでエンドポイントの削除と移 動の履歴を確認することもできます。

| X "India Data Center Network Manager                                                                                                    | SCOPE: Data   | Center 🔻      | + (     | admin 🗿              | ¢ |
|----------------------------------------------------------------------------------------------------|---------------|---------------|---------|----------------------|---|
| Endpoint Life                                                                                                    |               |               |         |                      | Х |
| Reset to default         192.50.0.100         30001         V         Submit                                                                |               |               |         |                      |   |
| IP: 192.50.0.100                                                                                                    |               |               |         |                      | ÷ |
| teny-teaff.                                                                                                    |               |               |         |                      |   |
| temp-leaf2                                                                                                    |               |               |         |                      |   |
| Nev 66, 04:00 Nev 65, 08:00 Nev 66, 12:00 Nev 66, 15:00 Nev 66, 20:00 Nev 67, 00:00 Nev 67, 08:00 Nev 67, 18:00 Nev 67, 16:00 Nev 67, 20:00 | Nov 08, 00:00 | Nov 08, 04:00 | Nov 08, | 08:00<br>tive Switch |   |

翻訳について

このドキュメントは、米国シスコ発行ドキュメントの参考和訳です。リンク情報につきましては 、日本語版掲載時点で、英語版にアップデートがあり、リンク先のページが移動/変更されている 場合がありますことをご了承ください。あくまでも参考和訳となりますので、正式な内容につい ては米国サイトのドキュメントを参照ください。